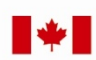

Now and Tomorrow Excellence in Everything We Do

## Service Canada College@ESDC

## Registration and Authentication (R&A) and Personal Access Code (PAC)

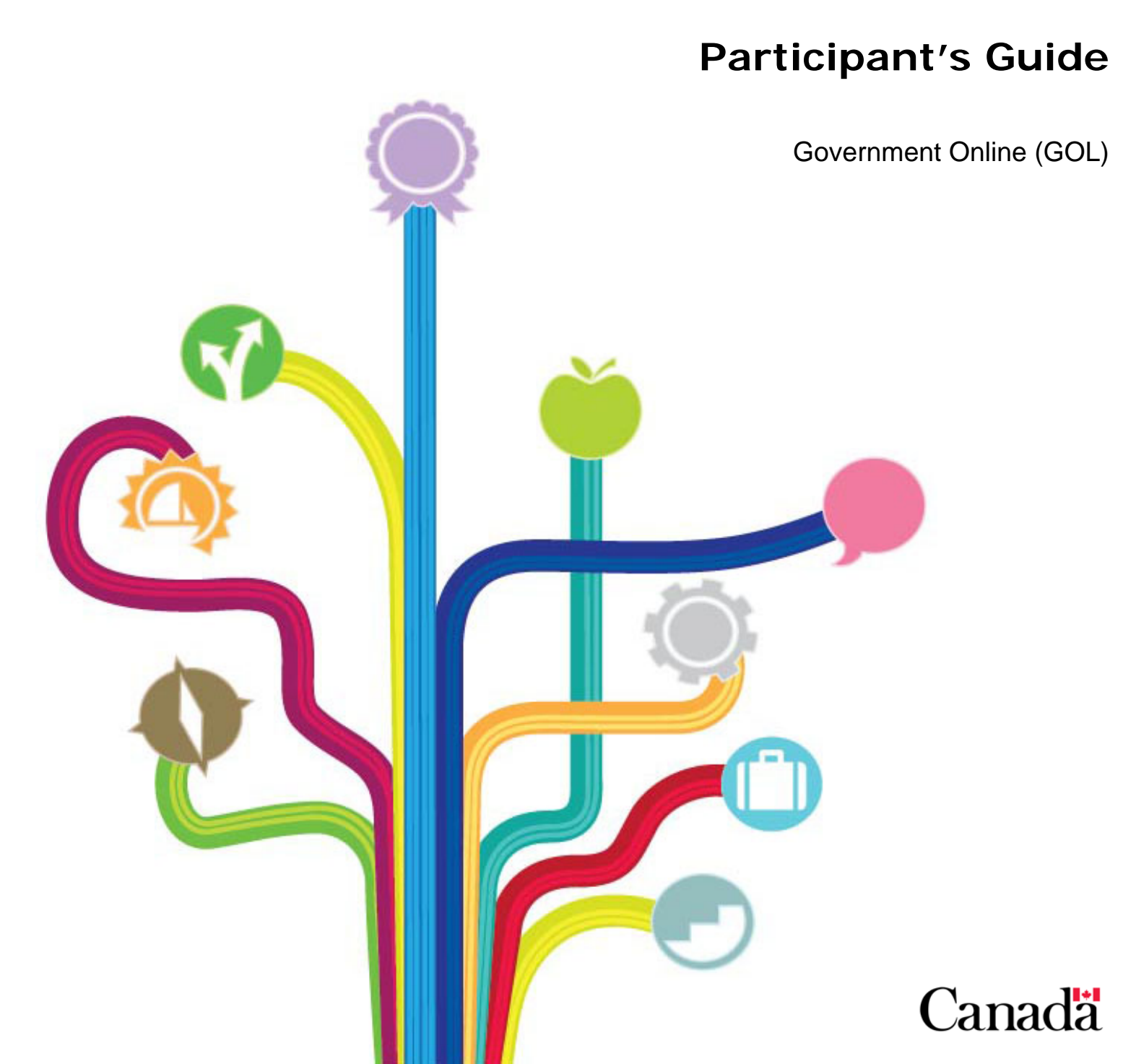

## Table of Contents

| Introduction       6         Purpose       6         Learning Objectives       6         Using this Guide       6         Prerequisites       6         References       7         Completion Time       7         Learning Code       7         Comments and suggestions       7         Registration and Authentication (R&A) and Personal Access Code (PAC)       8 |
|----------------------------------------------------------------------------------------------------|
| Purpose6Learning Objectives6Using this Guide6Prerequisites6References7Completion Time7Learning Code7Comments and suggestions7Registration and Authentication (R&A) and Personal Access Code (PAC)8                                                                                                    |
| Learning Objectives       6         Using this Guide       6         Prerequisites       6         References       7         Completion Time       7         Learning Code       7         Comments and suggestions       7         Registration and Authentication (R&A) and Personal Access Code (PAC)       8                                                      |
| Using this Guide                                                                                                    |
| Prerequisites.       6         References       7         Completion Time       7         Learning Code       7         Comments and suggestions       7         Registration and Authentication (R&A) and Personal Access Code (PAC)       8                                                                                                    |
| References       7         Completion Time       7         Learning Code       7         Comments and suggestions       7         Registration and Authentication (R&A) and Personal Access Code (PAC)       8                                                                                                    |
| Completion Time       7         Learning Code       7         Comments and suggestions       7         Registration and Authentication (R&A) and Personal Access Code (PAC)       8                                                                                                    |
| Learning Code                                                                                                    |
| Comments and suggestions                                                                                                    |
| Registration and Authentication (R&A) and Personal Access Code (PAC)                                                                                                    |
|                                                                                                    |
| Background 8                                                                                                    |
| Objective 8                                                                                                    |
| Benefit 8                                                                                                    |
|                                                                                                    |
| Internet Component Overview                                                                                                    |
| Getting Started 10                                                                                                    |
| Before you Proceed                                                                                                    |
| How to Request a Personal Access Code 14                                                                                                    |
| Request a Personal Access Code14                                                                                                    |
| Privacy Notice Statement                                                                                                    |
| Authentication Screen15                                                                                                    |
| Personal Access Code Request Form Screen17                                                                                                    |
| Confirmation of Request for PAC 19                                                                                                    |
| Unable to Process PAC Request 19                                                                                                    |
| PAC Request Pending20                                                                                                    |
| Personal Access Code Disabled – Unable to Proceed                                                                                                    |
| Help for Personal Access Code20                                                                                                    |
| Accessing Online Services with a PAC 21                                                                                                    |
| Access with a Sign-In Partner22                                                                                                    |
| Validating your Identity25                                                                                                    |
| Privacy Notice Statement                                                                                                    |
| Help for Registration and Authentication                                                                                                    |
| Welcome Screen                                                                                                    |
| Access with a GC Key                                                                                                    |
| Appendix A                                                                                                    |
| Definitions:                                                                                                    |
| Appendix B                                                                                                    |
| Service Canada College@ESDC 3 Luly 2014                                                                                                    |

| Error Messages                                      | 31 |
|-----------------------------------------------------|----|
| PAC Request Form Screen                             | 36 |
| Error Display and Validation Rules                  | 39 |
| Appendix C                                          | 42 |
| Login Page: Frequently Asked Questions (FAQs)       | 42 |
| Appendix D                                          | 45 |
| Standard PAC Letter for a Client Residing in Canada | 45 |
| PAC Letter for a Client Residing Outside Canada     | 46 |
| Standard PAC Letter for a Client Residing in the US | 47 |
| Appendix E                                          | 48 |
| Proactive Mailout of Personal Access Codes          | 48 |
| Appendix F                                          | 50 |
| MSCA Call Centre Roles and Responsibilities         | 50 |

-----

## **Revision History**

| Date of<br>change | Reason for the<br>change<br>(i.e. New or change to<br>FGP, New legislation,<br>etc.) | Revision<br>(Describe what has changed or<br>been added) | Section<br>Number<br>(List sections that<br>have been affected) | Page(s)<br>affected |
|-------------------|--------------------------------------------------------------------------------------|----------------------------------------------------------|-----------------------------------------------------------------|---------------------|
| July 2014         | Image update                                                                         | Change to Main and Registration pages                    | Training Guide                                                  | P11, 20             |
|                   |                                                                                      |                                                          |                                                                 |                     |
|                   |                                                                                      |                                                          |                                                                 |                     |
|                   |                                                                                      |                                                          |                                                                 |                     |
|                   |                                                                                      |                                                          |                                                                 |                     |
|                   |                                                                                      |                                                          |                                                                 |                     |
|                   |                                                                                      |                                                          |                                                                 |                     |
|                   |                                                                                      |                                                          |                                                                 |                     |
|                   |                                                                                      |                                                          |                                                                 |                     |
|                   |                                                                                      |                                                          |                                                                 |                     |
|                   |                                                                                      |                                                          |                                                                 |                     |
|                   |                                                                                      |                                                          |                                                                 |                     |
|                   |                                                                                      |                                                          |                                                                 |                     |
|                   |                                                                                      |                                                          |                                                                 |                     |
|                   |                                                                                      |                                                          |                                                                 |                     |
|                   |                                                                                      |                                                          |                                                                 |                     |
|                   |                                                                                      |                                                          |                                                                 |                     |
|                   |                                                                                      |                                                          |                                                                 |                     |
|                   |                                                                                      |                                                          |                                                                 |                     |
|                   |                                                                                      |                                                          |                                                                 |                     |
|                   |                                                                                      |                                                          |                                                                 |                     |
|                   |                                                                                      |                                                          |                                                                 |                     |
|                   |                                                                                      |                                                          |                                                                 |                     |
|                   |                                                                                      |                                                          |                                                                 |                     |
|                   |                                                                                      |                                                          |                                                                 |                     |

## Introduction

## Purpose

This training guide has been designed to familiarize you with the Registration and Authentication (R&A) and Personal Access Code(PAC) process that is used by Service Canada to support our online services. It will provide you with the necessary background and knowledge to understand how this system is used by our clients. You will also be equipped to respond to general inquiries regarding access to online applications.

## **Learning Objectives**

Upon completion of this guide, you will have a basic understanding of the R&A and PAC procedures and be able to respond effectively to client enquiries about this process. Specifically you will understand:

- R&A solution; and
- PAC.

## **Using this Guide**

This guide provides you with a detailed view of the R&A Internet component systems functionality. Since you are already able to respond to client enquiries, we will only focus on how this R&A and PAC process will affect your daily functions.

Included are examples of screen shots with detailed explanations of the process and other related information. Although you will not actually use the R&A Internet component, you will be better equipped to answer a client's questions relating to it.

## **Prerequisites**

In order to confirm the identity of each client, this system requires that the client enter their GC Key or Sign-in Partner information in order to access their personal information. First time users will also need their Personal Access Code (PAC) in order to validate their identity. If you need to see the steps on how to register for GC Key, Sign-in Partner, how to login to My Service Canada Account or how to navigate the Service Canada Website, you can access the My Service Canada Account computer based training (CBT) at: <a href="http://intracom.hq-ac.prv/sc-college/eng/nodd/training/program/cbt/msca2/msca2-info.shtml">http://intracom.hq-ac.prv/sc-college/eng/nodd/training/program/cbt/msca2/msca2-info.shtml</a> (Select the Launch CBT link to start.)

### References

References that you may find helpful in relation to R&A and PAC are:

- SDB-129: Government On-Line: Use of Online Services by Third Parties;
- SDB-122: Government On-Line: Registration and Authentication; and
- Questions and Answers: Personal Access Code (PAC) and Registration and Authentication (R&A).

## **Completion Time**

This guide will take you approximately 1 hour to complete.

## Learning Code

In order to have this training recorded in the list of courses that you have taken within the department, you must complete the Learning Report form – HRB2791 with the training code 25269. You can find the form on the electronic forms.

You can find the Learning Report on Electronic Forms at <u>http://forms-</u> formulaires.prv/eform99/index.cfm?App=Launch&FormID=4149&GroupID=201&LAN <u>G=E</u>

## **Comments and suggestions**

If you have any comments or suggestions about this module, please send an email to the Operational Training Group at Service Canada College at the following email address: NC-OTG\_INQUIRIES-GFO\_DEMANDES-GD

## Registration and Authentication (R&A) and Personal Access Code (PAC)

## Background

In 2001, the former department of Social Development Canada (SDC) (now known as Employment and Social Development Canada) introduced a five year initiative called Modernizing Service for Canadians (MSC). This plan was designed to ensure that better and more responsive and efficient policies, programs and services are developed and provided to Canadians. MSC changed the way that the department thinks about what it does and how it delivers service.

As part of its MSC commitment, Service Canada continues to develop online products to provide clients with alternative modes of service delivery.

## **Objective**

The objective of this process was for clients to be properly identified before they were given access to online services. In addition, clients needed to be confident that their information is secure while in transit.

## Benefit

The Registration and Authentication system was created in order to securely validate a client's identity, It is used by Service Canada to authenticate a client wishing to access online services. It makes the whole system much more secure, and helps to protect Canadians.

R&A process supports:

- CPP View Your Statement of Contributions (SOCV);
- View and Update Your Personal Information (VUPI);
- Personal Access Code (PAC);
- Tax Information Slips (TIS) systems;
- My Employment Insurance online (My EI online) system; and
- Record of Employment (ROE) system.

The Personal Access Code is a component of R&A. It is an extra element that provides additional security and assurance of the client's identity before access to online services is granted. First time users have to request a PAC.

## **Internet Component Overview**

## **Getting Started**

The R&A Internet component is used by the client to access Service Canada's online applications. The next few pages will demonstrate how this system is used by them.

Online applications are accessed from the Service Canada Internet site at: <u>www.servicecanada.gc.ca</u>

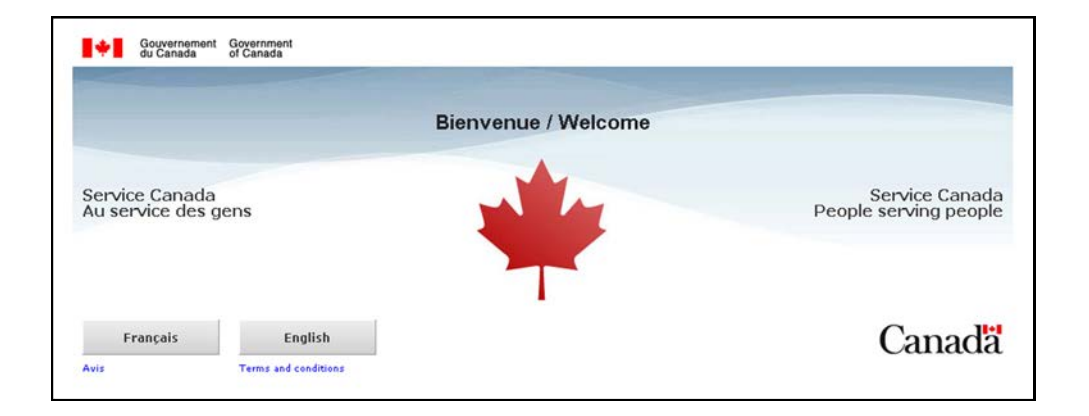

Clients can also access online services through other sites, such as:

- Employment and Social Development Canada under the Service Canada link:<u>http://www.esdc.gc.ca/eng/home.shtml</u>
- CRA Change your address under Links for Individuals and families at: <u>http://www.cra-arc.gc.ca/menu-e.html</u>

The client selects their language of choice from the screen above.

On the Service Canada page, the client selects the Access My Service Canada Account link.

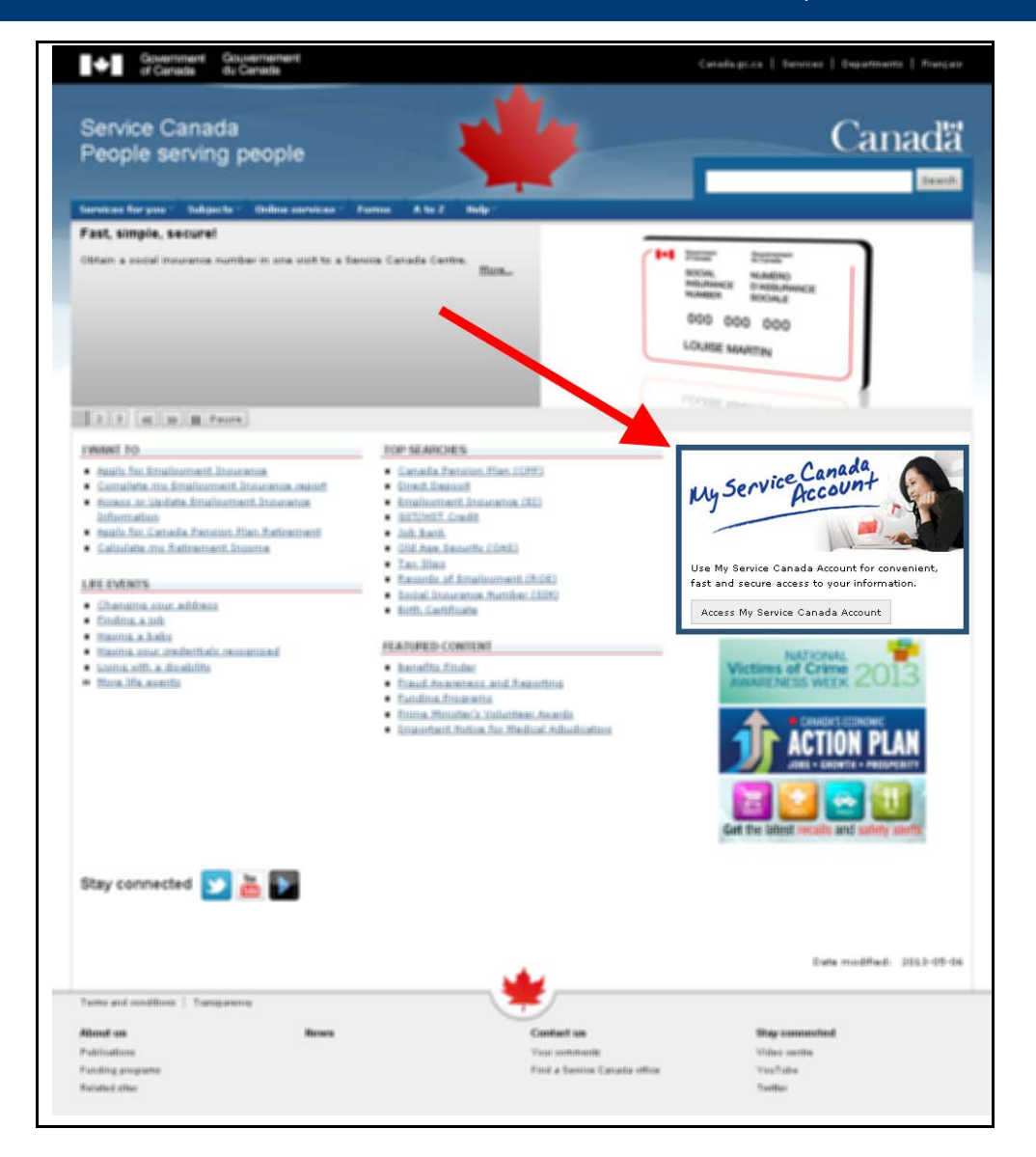

By selecting the Login to My Service Canada Account link from the Service Canada page, clients are directed to the My Service Canada Account screen. This screenprovides information about protecting your personal information and other important information.

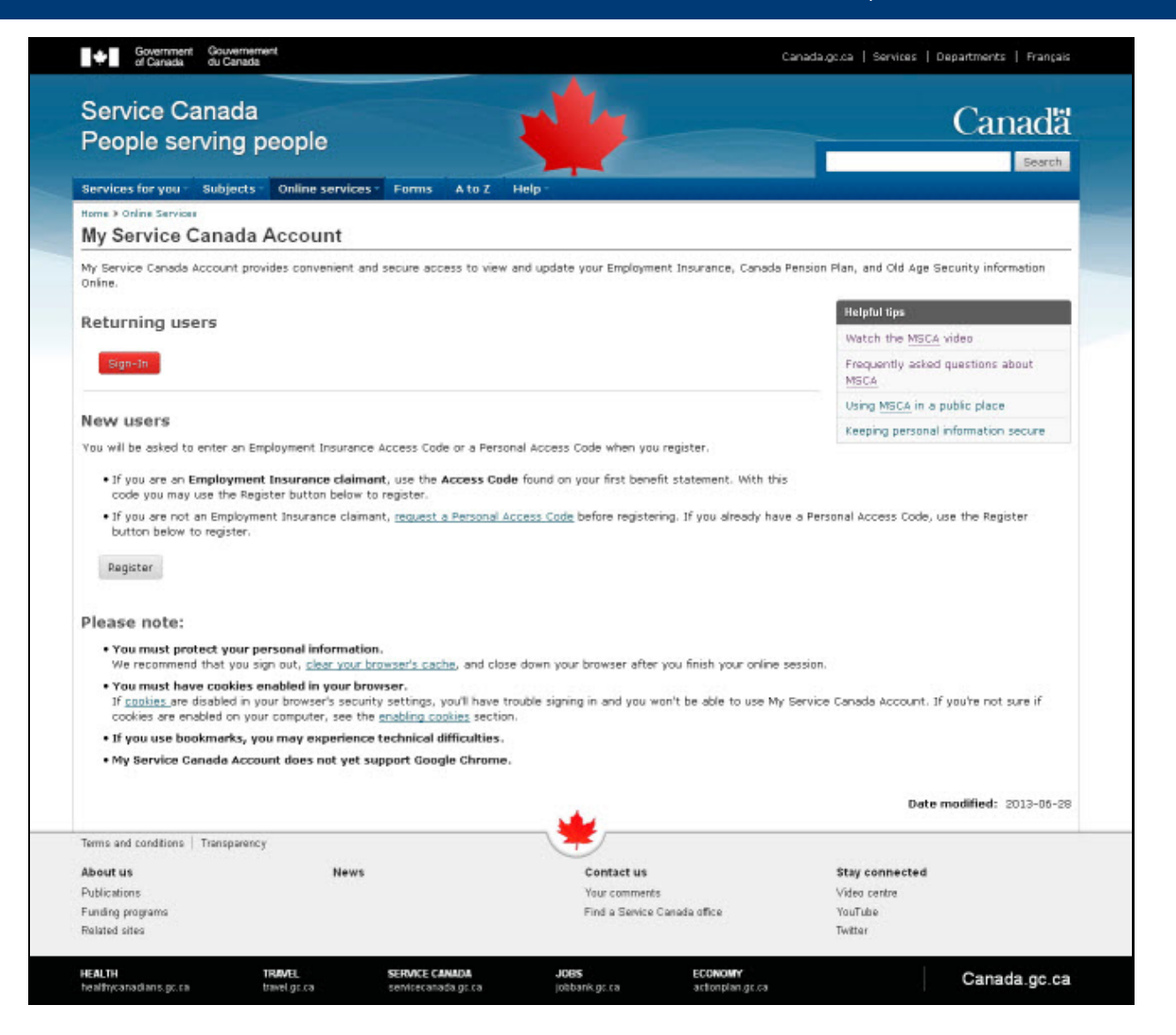

If the client is a first time user, they can select the **Register** button located in the **New users** section. They will then receive instructions on how to register for a My Service Canada Account (MSCA). Returning users can access their MSCA information by selecting the Returning users **Sign-In** button located above.

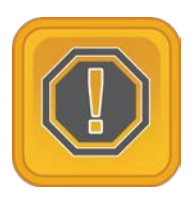

**Take Note**: This online session will expire if it has been inactive for 15 minutes. After 14 minutes and 30 seconds of inactivity, a pop-up, lasting 30 seconds, will appear with an option to extend their session for another 15 minutes. If the client does not respond, their session will timeout, and they will have to restart their session. For security reasons the system is not designed to save their information and they will lose all information previously entered. Clients need to ensure that they have all required information on hand prior to beginning their online request.

### **Before you Proceed**

Once the client selects the **Register** button, they will be directed to the *My Service Canada Account*, screen. This screen informs the client about the registration process and personal information security.

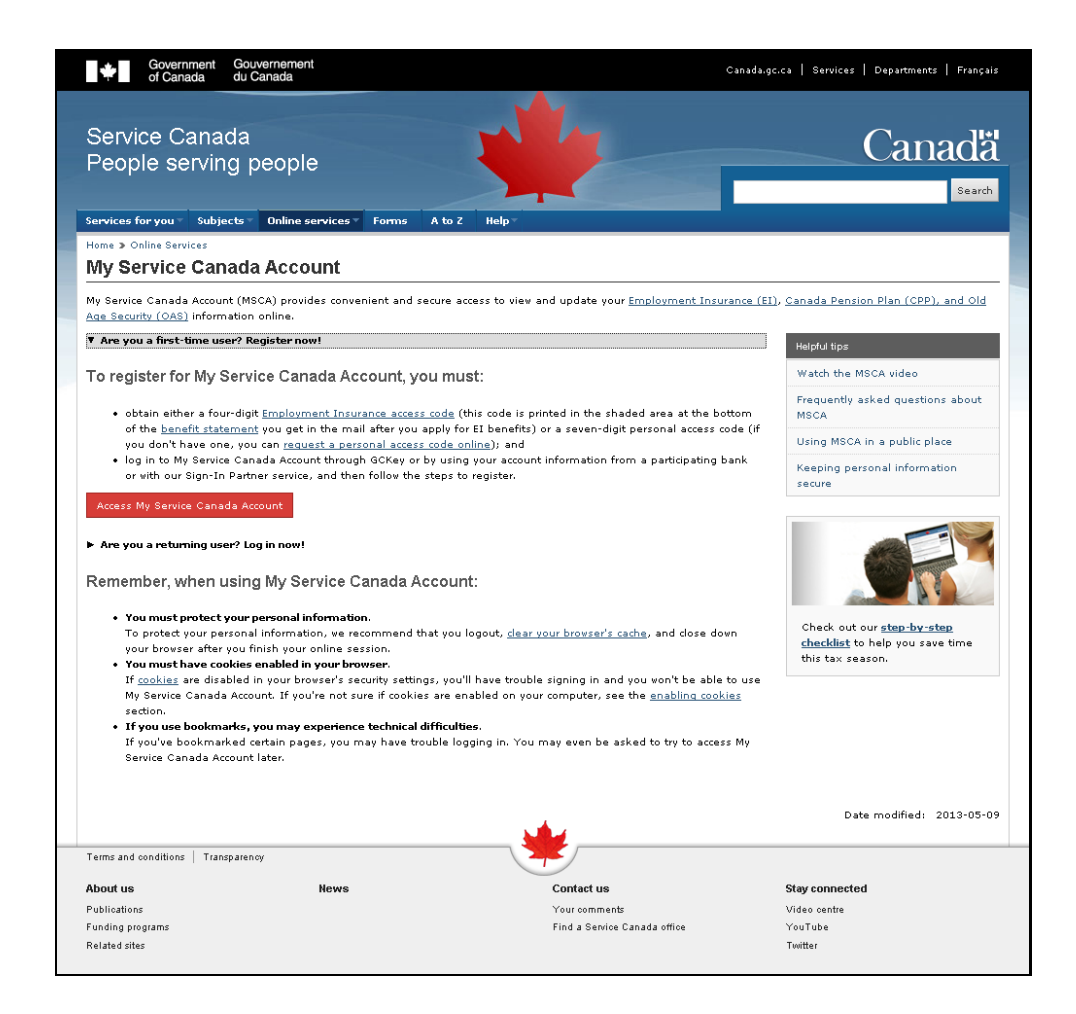

The client will require an access key to proceed any further. This page allows the client to register for an access key. See the section on Prerequisites for information on how to register for an access key.

The client will also need a Personal Access Code (PAC) in order to validate their identity. If the client already has a PAC, they will proceed to the *Authentication* page that is described in this guide.

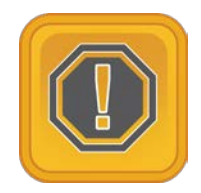

**Take Note**: The client's access level is based on the rules and procedures of the underlying online service. For information on which clients will be able to log in, refer to the access level section of the various procedures and training guides.

## How to Request a Personal Access Code

### **Request a Personal Access Code**

A client who selects "request personal access code online" is linked to the Request a Personal Access Code screen shown below.

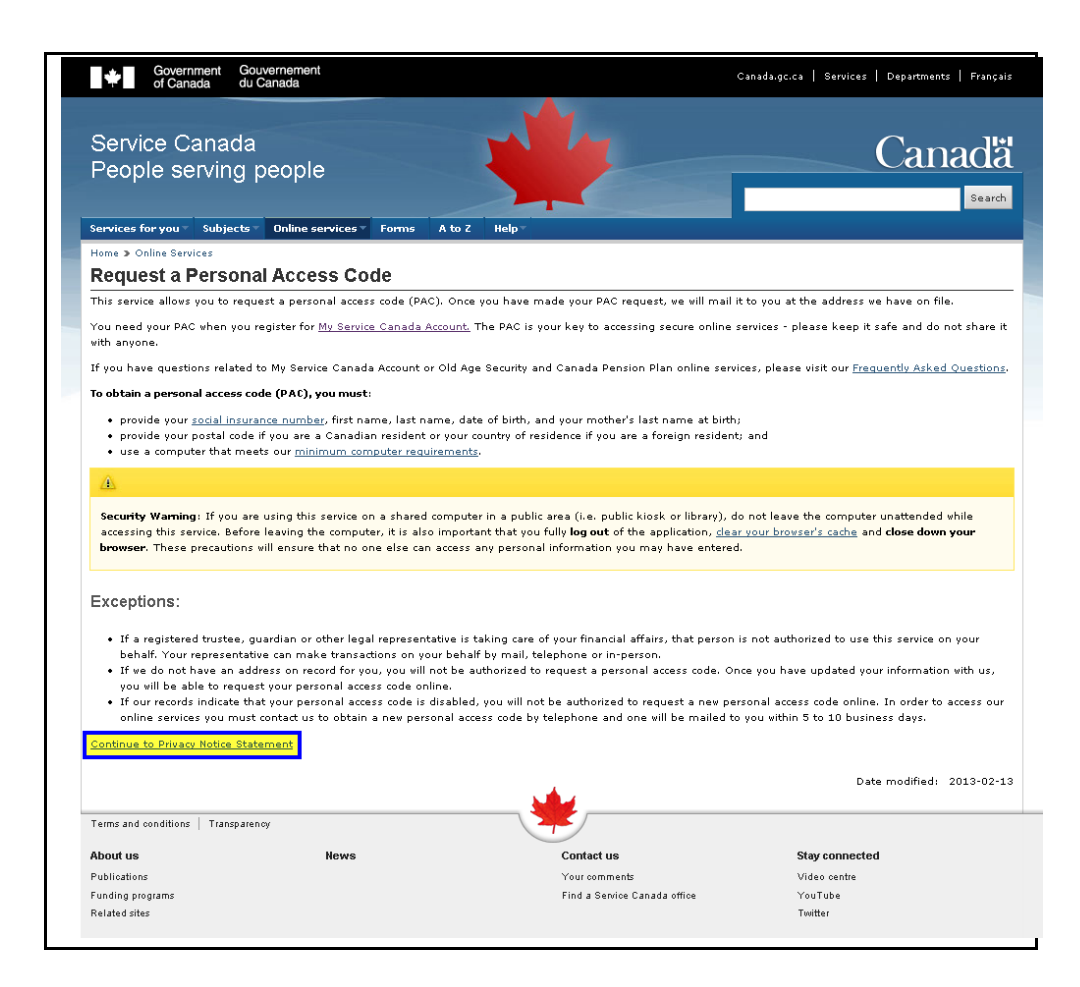

The client should read the page and then select Continue to **Privacy Notice Statement**.

#### **Privacy Notice Statement**

Next, the client is asked to read and either accept or decline the Privacy Notice Statement on the screen shown below.

| Government<br>of Canada                                                                                               | Gouvernement<br>du Canada                                                                                                    |                                                                                                    | Canada.gc.ca   Services   Departments   Français                                                                                              |
|----------------------------------------------------------------------------------------------------|----------------------------------------------------------------------------------------------------|----------------------------------------------------------------------------------------------------|----------------------------------------------------------------------------------------------------|
| Service Cana<br>People servir                                                                                         | da<br>ng people                                                                                                    | *                                                                                                    | Canadä<br>Search                                                                                                    |
| Services for you Subj                                                                                                 | ects Tonline services Torms A to                                                                                                    | Z Help™                                                                                                    |                                                                                                    |
| Privacy Notice                                                                                                    | Statement                                                                                                    |                                                                                                    |                                                                                                    |
| You may wish to print thi                                                                                             | s page for future reference as it contains i                                                                                                    | mportant information.                                                                                                    |                                                                                                    |
| Your privacy and the prot<br>page with information con<br>needed for you to access                                    | ection of your personal information is impo<br>stained in the Social Insurance Register, ou<br>and use the service you requested.                                             | rtant to us. We will confirm your identity by matchi<br>r Canada Pension Plan (CPP) and/or Old Age Secu                                                                | ng the information you submitted on the log-in<br>rity (OAS) program records. This information is                                             |
| The collection, use and d<br><u>Employment Insurance Act</u><br>control of Human Resour<br>consent, but will do so ac | isclosure of personal information for this se<br>Your information may also be used for pol<br>ces and Skills Development Canada and/or<br>cording to the <u>Privacy Act</u> . | rvice is authorized and regulated by the <u>Canada Pe</u><br>licy analysis, research and/or evaluation purposes,<br>Service Canada be linked. In limited instances, we | nsion Flan Act, the Old Ace Security Act, and the which could require that information under the<br>e can share your information without your |
| The use, disclosure, and<br>SDC PPU 146, Canada Pe                                                                    | retention of your personal information for t<br>ension Plan SDC PPU 140, Old Age security                                                                                     | hese services are described in the following <u>Person</u><br>SDC PPU 116 and Social Insurance Register SDC P                                                          | <u>al Information Banks</u> : Canada Pension Plan<br>PU 390.                                                                                  |
| The information you prov<br>information and request<br>which is available at any                                      | ide is protected under the <u>Privacy Act</u> and a<br>changes if the information is incorrect. Inst<br>Service Canada Centres.                                               | pplicable departmental legislation. Under the Priva<br>ructions on how you can exercise these rights are o                                                             | cy Act, you have the right to access your personal<br>outlined in <u>Info Source publications</u> , a copy of                                 |
| Questions or comments                                                                                                 | egarding the administration of the Privacy :                                                                                                    | Act in our Department may be directed to the Acces                                                                                                    | ss to Information and Privacy Coordinator at:                                                                                                 |
| Access to Information an<br>140 Promenade du Porta<br>Phase IV, Level 1, Mail s<br>Gatineau QC K1A 0J9                | d Privacy<br>ge<br>112                                                                                                    |                                                                                                    |                                                                                                    |
| Tel: 819-994-0416<br>Fax: 819-953-0659                                                                                | a a in an Olympic day in a sa                                                                                                    |                                                                                                    |                                                                                                    |
| Ennant (M) <u>Incraststatad</u>                                                                                       | printer issues and the Printer Art is server                                                                                                    | I concult the Office of the Drivery Comprisioner a                                                                                                    |                                                                                                    |
| Continue Cancel                                                                                                    | privacy issues and the criticity site in genera                                                                                                    | onsaid the <u>once of the product commissioner</u> o                                                                                                    | - can 1 000 202 1070.                                                                                                    |
|                                                                                                    |                                                                                                    |                                                                                                    | Date modified: 2013-05-10                                                                                                    |
| Terms and conditions   Trar                                                                                           | sparency                                                                                                    |                                                                                                    |                                                                                                    |
| About us                                                                                                    | News                                                                                                    | Contact us                                                                                                    | Stay connected                                                                                                    |
| Publications                                                                                                    |                                                                                                    | Your comments                                                                                                    | Video centre                                                                                                    |
| Funding programs                                                                                                    |                                                                                                    | Find a Service Canada office                                                                                                    | YouTube                                                                                                    |
| Related sites                                                                                                    |                                                                                                    |                                                                                                    | Twitter                                                                                                    |

The client can select Continue if they wish to proceed or they can select Cancel to return to Service Canada home page.

### **Authentication Screen**

The Authentication screen is the first stage of the client's authentication process. The information submitted by the client is validated using our records and verified against the SIR database.

| Service<br>Canadă                    | <u></u>                                                                                                    | Canadä                                                                                      |
|--------------------------------------|----------------------------------------------------------------------------------------------------|---------------------------------------------------------------------------------------------|
| Français Ho                          | Service Canada<br>People serving people<br>me Contact Us Help                                                   | Search canada.gc.ca                                                                         |
| Registration and<br>Authentication   | Authentication                                                                                                  |                                                                                             |
| Frequently asked<br>questions (FAQs) | Before you can proceed, you must provide all the follo                                                          | wing information.                                                                           |
| Log Out                              | Social Insurance Number                                                                                         | Help                                                                                        |
|                                      | First Name                                                                                                    | Help                                                                                        |
|                                      | Last Name                                                                                                    | Help                                                                                        |
|                                      | Date of Birth (Ex: 1947/May/14)                                                                                 | January v 1 v Help                                                                          |
|                                      | Mother's Last Name at Her Birth                                                                                 | Help                                                                                        |
|                                      | By selecting the "Clear" button, all information that yo                                                        | u have entered will be deleted. Submit Clear                                                |
|                                      | By selecting the "Submit" button, you are submitting y collection, use, and disclosure in accordance with the P | our personal information and consenting to its<br>ersonal Information Collection Statement. |
|                                      |                                                                                                    |                                                                                             |
| Date Updated: 2011-11-2              | 27 Top of Page                                                                                                  | Important Notices                                                                           |

The client must enter the following information:

- Social Insurance Number;
- First Name;
- Last Name;
- Date of Birth; and
- Mother's Last Name at Her Birth.

If the client needs a definition for any of the fields above, they can select the Help link for that field and a pop-up window will display the appropriate text.

See Appendix A for the definitions of each of the above fields.

If the client is having problems with the Login screen, they can access the Help screen by selecting the Help link located on the Institutional menu.

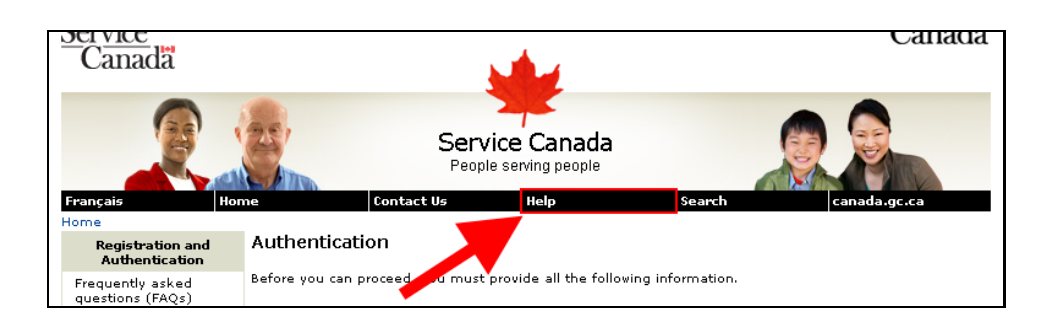

When the client has entered the required information they will select **Submit**.

If the information submitted matches our records, the client will continue to the *Personal Access Code* screen. If the information is incorrect, the client will receive an error message After five unsuccessful attempts to log into the system, the client's SIN will be locked out for 24 hours.

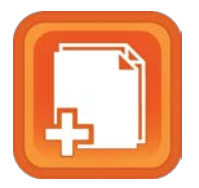

See Appendix B for a complete list of possible error messages and see Appendix C for a list of Frequently Asked Questions for the log-in page.

You do not have the ability to unlock a client's account. If the problem persists, advise the client to contact the Social Insurance Registry (SIR) R&A Unit in Bathurst, New Brunswick (1 866-279-5238) or by directing them to this web site:

http://www.servicecanada.gc.ca/eng/sc/sin/index.shtml

#### Personal Access Code Request Form Screen

If the client has entered the correct information in the *Login* screen and has encountered no errors, the next screen they will need to complete is the *Personal Access Code Request Form* screen. This screen is used to verify that the address where the client would like their PAC to be mailed matches the address in our records.

| Featured Services Accessibility Help                                                                                                    |                                                                                                    |
|----------------------------------------------------------------------------------------------------|----------------------------------------------------------------------------------------------------|
| Personal Access Code Request Form                                                                                                    | Don't forget to<br>Log out<br>before leaving the site                                                                    |
| As a security precaution we are only able to mail your Person-<br>require a change of address.<br>Enter your Canadian Postal Code <b>or</b> if you are a foreign reside | al Access Code to the address we have on file for you. Please contact us if yo<br>ant, select your Country of residence: |
| I am a Canadian resident<br>Postal Code : (example: K1A2B3)                                                                                                    |                                                                                                    |
| I am a foreign resident<br>Country:<br>Select one                                                                                                    |                                                                                                    |
| Submit Clear                                                                                                    |                                                                                                    |

Canadian residents must:

- enter their postal code in the box titled "I am a Canadian resident"; and
- select Submit.

Foreign residents must:

- enter the country where the reside from the drop down box in the box titled "I am a foreign resident"; and
- select Submit.

As a security precaution, the client will be locked out of the system after the second unsuccessful attempt to enter correct address information. If this occurs, the client will have to request a Personal Access Code by telephone at 1 866-279-5238.

If the address information submitted matches our records, a PAC letter is automatically generated and mailed to the client. The language of the PAC letter will match the language displayed on the screen at the time of the request. R&A and PAC Participant's Guide

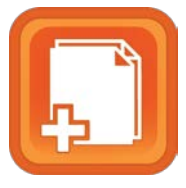

See Appendix D for examples of PAC letters that are sent to the client.

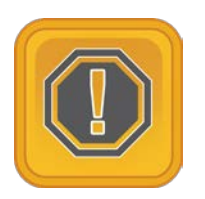

*Take Note:* If the client already has a valid PAC and they request a new one, the system will generate a new PAC and automatically disable the original PAC.

### **Confirmation of Request for PAC**

After the Personal Access Code Request form has been successfully submitted, a confirmation page like the one below will appear. Clients should receive their PAC in the mail within five to ten business days.

| Request a Pei<br>Access Code                            | sonal                                                                                               | Canadä                                                                                                    |
|---------------------------------------------------------|----------------------------------------------------------------------------------------------------|----------------------------------------------------------------------------------------------------|
| Featured Services Ad                                    | ccessibility Help                                                                                   |                                                                                                    |
| Personal Access Co                                      | de Request                                                                                          | Don't forget to<br>Log out<br>before leaving the site                                                                          |
| Confirmation                                            |                                                                                                    |                                                                                                    |
| Thank you. We have rece                                 | ived your request for a Personal Access Code (PAC                                                   | ).                                                                                                    |
| Your PAC will be mailed to<br>than 10 business days for | the address we have on file for you within 5 to 10 your PAC to reach you. Please make allowances fo | business days. If you are a foreign resident, it may take longer<br>r unforeseen delays related to international mail service. |
| Return to Service Canada                                | Online Services                                                                                     |                                                                                                    |
|                                                         | <b>₩</b>                                                                                            | Screen Identifier: SBT P 00<br>Date modified: YYYY-MM-D                                                                        |
| Terms and conditions   Tra                              | nsparency                                                                                           |                                                                                                    |
| About Us                                                | Contact us                                                                                          |                                                                                                    |
|                                                         |                                                                                                    |                                                                                                    |

### **Unable to Process PAC Request**

If the address cannot be validated, the screen shown below will appear. This screen informs the client that their request cannot be processed online. The client should select the Contact us link to display the telephone number to request their PAC.

| Government Gouvernement du Canada                          |                                                       | Canada.gc.ca   Services   Depart        | ments   Français              |
|------------------------------------------------------------|-------------------------------------------------------|-----------------------------------------|-------------------------------|
| Request a Personal<br>Access Code                          | -                                                     | C                                       | anadä                         |
| Featured Services Accessibility Hel                        | 9                                                     |                                         |                               |
| Personal Access Code Request                               |                                                       | Don't fo<br>Log<br>before leavi         | nget to<br>out<br>ng the site |
| Unable to proceed                                          |                                                       |                                         |                               |
| We are unable to process your request online               | a. Please contact us to submit a reque                | st for a Personal Access Code by teleph | one.                          |
| Return to Service Canada Online Services                   |                                                       |                                         |                               |
|                                                            |                                                       |                                         |                               |
| Terms and conditions   Transparency                        |                                                       |                                         |                               |
| About Us Cont                                              | act us                                                |                                         |                               |
| HEALTH TRAVEL Si<br>healthycanadians.gc.ca travel.gc.ca se | ERVICE CANADA JOBS<br>rvicecanada.gc.ca jobbank.gc.ca | ECONOMY<br>actionplan.gc.ca             | Canada.gc.ca                  |

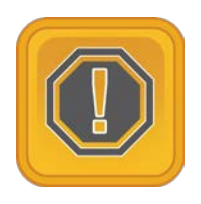

**Take Note:** If a client wants to find out the status of their PAC or the status of their PAC request, they must contact us.

### **PAC Request Pending**

If a client tries to request a PAC while one is already being processed, the client is advised that "Our records show that you have already requested a Personal Access Code (PAC). Your new request cannot be completed. If you have not received your PAC within five to ten business days of your original request, please contact us."

### Personal Access Code Disabled – Unable to Proceed

If a client tries to request a PAC while one has a status of 'Disabled', the client will not be able to request a new one online. The client is advised that their new request cannot be completed and that they will have to request a new PAC over the telephone.

### Help for Personal Access Code

The client can access the PAC Help screen by selecting the Help link located at the top of the navigation bar.

If the client is experiencing problems they can try to close their application and try again later.

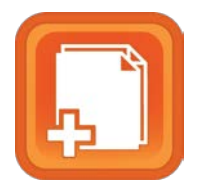

See Appendix F, the MSCA Call Centre Roles and Responsibilities, to see how calls between the Service Canada Call Centre, the EI Call Centre, and the R&A Unit in Bathurst are to be handled.

## **Accessing Online Services with a PAC**

Once the client has completed the GC Key or Sign-In Partner registration, they are directed to the *Registration for My Service Canada Account* page. This page informs the client where they are in the registration process for MSCA. It also advises them about their privacy rights and our authority to collect their personal information before we ask them to prove who they are.

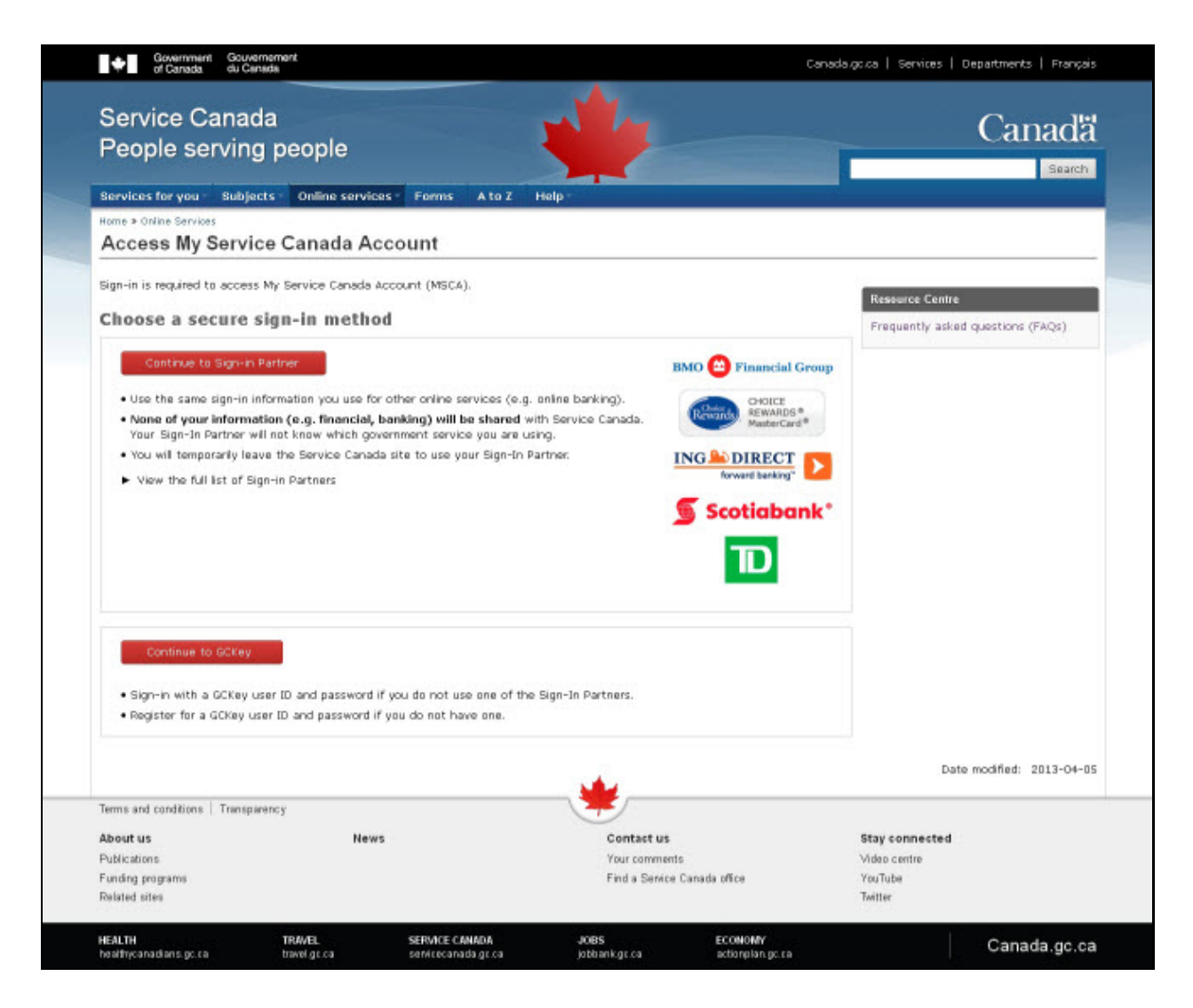

There are two ways a client can access their MSCA using their Access Key: either with a Sign-In partner or with a GCKey.

### Access with a Sign-In Partner

A client can access government services by using a Sign-In Partner such as their online bank or credit card issuer. NO personal information is given to the government, and government information is not disclosed to the Sign-In Partner.

The client must first select the Sign-In Partner they wish to use. A list is provided from which they may choose.

| Select Sign-In Partner                                                                                                    | SIMPLE CONVENIENT SECURE                                                                                                    |
|----------------------------------------------------------------------------------------------------|----------------------------------------------------------------------------------------------------|
| By selecting a Sign-In Partner, you are agreeing to the Terms and<br>Conditions and Privacy Notice of SecureKey Concierge.                                                                                                    | ✓ It's easy to use                                                                                                    |
| BMO Pinancial Group<br>Credit Card       BMO Pinancial Group<br>Debit Card         Image: Choice Rewards Pinancial Group Debit Card         Choice Rewards Pinancial Group Debit Card         Image: Choice Rewards Pinancial Group MasterCard         Scotiabank         Image: Choice Rewards Pinancial Group MasterCard         Image: Choice Rewards Pinancial Group MasterCard         Scotiabank | <ul> <li>No passwords or personal information<br/>(i.e.: name, address, date of birth, etc.)<br/>are exchanged during this process</li> <li>Your Sign-In Partner won't know which<br/>government service you're accessing<br/>and the government won't know which<br/>Sign-In Partner you're using</li> </ul> |

Once the client has selected their Sign-In Partner, they must enter the requester credentials, such as their username and password. The Scotiabank login screen can be seen here as an example.

| 🖉 Scotiabank*                                                                 | Prançais   Take me back                     |
|-------------------------------------------------------------------------------|---------------------------------------------|
| Complete your sign in and you will be<br>forwarded to the government service. | SECURE Concience<br>Online Access Made Easy |
|                                                                               |                                             |

The client must then accept the terms and conditions as well as read the privacy notice.

| Exit       Français       Help       FAQ       Switch My Sign-in Partner       C         CREMENT TO CONDICE             Please carefully read the following agreement before agreeing to use this credential brokerage service (the "service"). The service allows you to authenticate your credentials (as defined below) for use at this website and certain other websites operated by the Government of Canada. This agreement is between you and SecureKey technologies inc. who is the operator of the service, and applies to your use of the service by using the service you are agreeing to be bound by this agreement. If you do not agree to this agreement, you may not sue the service. DEFINITIONS: <ul> <li>"Agreement" means this Credential Brokerage Service End User Agreement, as may be amended by SecureKey from time to time upon notice to you in accordance with section 12</li> </ul> Accept and Continue     Decline and Exit | e Easy    | ine Access Mad                                                                                                    |                                                                                                    |                                                                                                    |                                                                                                    | le                                                                                            | REKEY Concierg                                                                                                    | SECU |
|----------------------------------------------------------------------------------------------------|-----------|----------------------------------------------------------------------------------------------------|----------------------------------------------------------------------------------------------------|----------------------------------------------------------------------------------------------------|----------------------------------------------------------------------------------------------------|-----------------------------------------------------------------------------------------------|----------------------------------------------------------------------------------------------------|------|
| CREDENTIAL BROKERAGE SERVICE END USER AGREEMENT         Piease carefully read the following agreement before agreeing to use this credential brokerage service (the "service"). The service allows you to authenticate your credentials (as defined below) for use at this website and certain other websites operated by the Government of Canada. This agreement is between you and SecureKey technologies inc. who is the operator of the service, and applies to your use of the service by using the service you are agreeing to be bound by this agreement. If you do not agree to this agreement, you may not sue the service. DFINITIONS:         "Accept and Continue       Decline and Ext                                                                                                    | Contact U | th My Sign-in Partner                                                                                                    | FAQ                                                                                                    | Help                                                                                                    | Français                                                                                                    | Exit                                                                                          |                                                                                                    |      |
| Accept and Continue Decline and Exit                                                                                                    |           | ag to use this<br>lows you to<br>this website<br>wada. This<br>is the<br>fice by using<br>If you do not<br>∴ Agreement, as<br>b you in | sfore and<br>he serv:<br>) for us<br>rnment (<br>giss int<br>s of the<br>s agrees<br>rvice.<br>vice En-<br>pon not | REEMENT<br>ement b<br>ce"). T<br>d below<br>he Gove<br>echnolo<br>your us<br>by thi<br>the se<br>age Ser<br>time u | Privacy No<br>bound agree<br>the "servi<br>(as define<br>rated by t<br>ecureKey t<br>pplies to<br>be bound<br>ay not sue<br>ial Broker<br>om time to | wice foll<br>vice (<br>tials<br>es ope<br>and a<br>eing t<br>you m<br>credent<br>Key fr<br>12 | And Conditions of Use<br>CREDENTIAL BROKERAGE SER<br>Please carefully read th<br>credential brokerage ser<br>authenticate your creden<br>and certain other websit<br>agreement is between you<br>operator of the service,<br>the service you are agre<br>agree to this agreement,<br>DEFINITIONS:<br>"Agreement" means this C<br>may be amended by Secure<br>accordance with section | Term |
|                                                                                                    |           | l<br>                                                                                                    | cline and                                                                                                    |                                                                                                    | Johunde                                                                                                    | Sept and                                                                                      |                                                                                                    |      |

New users will be directed to the Client Confirmation screen. Clients see this the first time they visit the site, or if they choose to change how they sign in.

| legistration and<br>Authentication           | Canadä                                                                                                    |
|----------------------------------------------|----------------------------------------------------------------------------------------------------|
| Home Help                                    |                                                                                                    |
| Home ><br>Registration and<br>Authentication | Client Confirmation                                                                                                    |
| Frequently asked questions                   | Option 1: I am a new user, or I have forgotten my previous user ID and/or password.                                                                                                    |
| (FAQs)<br>Log Out                            | C Register<br>Option 2: If you had a previous user ID and password to access My Service Canada Account, please<br>choose whichever of the following options applies to you:<br>I have accessed My Service Canada Account in the past using: |
|                                              | C Access Key<br>C GCKey/Sign-In Partner [proper selection will be shown]<br>Continue                                                                                                    |
|                                              |                                                                                                    |

Once a client selects **Continue** on the *Client Confirmation* screen, they are brought to the *Personal information collection statement and registration* screen. This is where clients can register for their MSCA.

| Home >                               |                                                                                                    |  |
|--------------------------------------|----------------------------------------------------------------------------------------------------|--|
| Registration and<br>Authentication   |                                                                                                    |  |
| Frequently asked questions<br>(FAQs) | Personal information collection statement and registration                                                                                                    |  |
| Log Out                              | You may wish to print this page for future reference as it contains important information.                                                                                                    |  |
|                                      | Registration for My Service Canada Account                                                                                                    |  |
|                                      | To complete the My Service Canada Account registration, you must now validate your identity. To do so,<br>you need to provide:                                                                                                    |  |
|                                      | <ul> <li>your Social Insurance Number;</li> <li>your date of birth; and</li> <li>your Employment Insurance access code or your Personal Access Code.</li> </ul>                                                                                                    |  |
|                                      | Participation is voluntary. However, if you refue to provide your personal information, you will not be able<br>to register for and use MSCA.                                                                                                    |  |
|                                      | Protecting you personal information and privacy is important to us.                                                                                                    |  |
|                                      | Collecting and using the personal information you provide in order to register to My Service Canada<br>Account is authorized by sections of the <u>Employment Insurance Act</u> We will only use the information you<br>submit (such as the access code that has been mailed to your home) to match information in our records<br>so that you can access the service you have requested. If the match is successful, you will be registered<br>and authenticated with Service Canada, and you will have immediate access to the requested electronic<br>service.                                                                                                    |  |
|                                      | For subsequent visits to My Service Canada Account, you will be able to log in simply by providing your<br>user ID and password. Unless you choose to change your user ID and password, you will not need to<br>provide your personal information again.                                                                                                    |  |
|                                      | The information collected through this authentication process is described in Personal Information Banks<br>HRSDC PPU 680 and PPU 390, and will be used and disclosed in accordance with the conditions listed<br>therein.                                                                                                    |  |
|                                      | The information you provide will be administered in accordance with the Part 4 of the <i>Department of</i><br><i>Human Resources and Skills Development Act</i> and the <u>Privacy Act</u> and other applicable laws. Under the<br>provisions of the <i>Privacy Act</i> , individuals to whom the information pertains have the right to the<br>protection of, access to, and correction of their personal information. A detailed description of the<br>Personal Information Banks and instructions for making formal requests about your personal information<br>are outlined in the <u>Info Source publications</u> , available at Service Canada Centres or online on the following<br>Web site: <u>www.infosource.gc.ca</u> . |  |
|                                      | Questions or comments about how the <i>Privacy Act</i> is administered in our Department may be directed to the Access to Information and Privacy Coordinator at:                                                                                                    |  |
|                                      | Human Resources and Skills Development Canada<br>140, Promenade du Portage<br>Phase IV, Level 1, Mail Stop 112<br>Gatineau, Quebec<br>K1A 0J9<br>Tell: 819-934-8879<br>Fax: 819-953-0659<br>E-mail: <u>nc-comm-atip-ajprp-gd@hrsdc-rhdcc.gc.ca</u>                                                                                                    |  |
|                                      | I agree<br>I disagree                                                                                                    |  |

After agreeing to the Personal information collection statement and registration, the client is brought to the *Authentication* screen. Here the client enters their personal information including their PAC.

| Authentication                                                                                                    |                                                 |  |  |
|----------------------------------------------------------------------------------------------------|-------------------------------------------------|--|--|
| Before you can access this service, you must provide the following information. All information is mandatory.                                                                                        |                                                 |  |  |
| Social Insurance Number                                                                                                    | Help                                            |  |  |
| Date of Birth                                                                                                    | January 🔽 1 💌 Help                              |  |  |
| EI Access Code / CPP/OAS Personal                                                                                                    | Help                                            |  |  |
| Access Code                                                                                                    |                                                 |  |  |
| Province or Territory                                                                                                    | Alberta <u>Help</u>                             |  |  |
| By selecting the 'Clear' button, all information that you have entered will be deleted.                                                                                                    |                                                 |  |  |
| By selecting the 'Login' button, you are submitting your personal information and consenting to its collection, use and disclosure in accordance with the Personal Information Collection Statement. |                                                 |  |  |
| Submit Clear                                                                                                    |                                                 |  |  |
| Next comes the terms and a                                                                                                    | conditions screen and after these are agreed to |  |  |

Next comes the terms and conditions screen and, after these are agreed to, the client is in their MSCA.

### Validating your Identity

The Validating your Personal Information screen is shown below.

| <sup>Home</sup> <mark>≻ ·······</mark><br>Registration and<br>Authentication | Validating your personal information                                                                                                    |
|------------------------------------------------------------------------------|----------------------------------------------------------------------------------------------------|
| Frequently asked questions<br>(FAQs)                                         | The user ID and password you have just entered has not been previously registered for MSCA.<br>Before we can allow you to access this service, we need to verify your personal information and<br>authenticate your userID and nassword. |
|                                                                              | Please click on "Continue" to provide your information.                                                                                                    |
|                                                                              | Continue                                                                                                    |

After agreeing to the Personal information collection statement and registration, the client The client has to prove who they are on the Authentication screen by providing their:

- Social Insurance Number;
- Date of Birth;
- access code; or
- Province of residence

As with the initial login screen, if the information is incorrect, the client will receive an error message. After five unsuccessful attempts, their SIN

will be locked out for 24 hours. If the problem persists, advise the client to contact the R&A Unit in Bathurst to update/validate their SIR information and provide them with the telephone number (1-866-279-5238).

#### **Privacy Notice Statement**

The Privacy Notice Statement is shown each time the client logs into MSCA. The client must select **I agree** at the bottom of the page to continue or **I do not agree** to cancel the process.

### Help for Registration and Authentication

The client can access the R&A Help screen by selecting the Help link located at the top of the Institutional menu

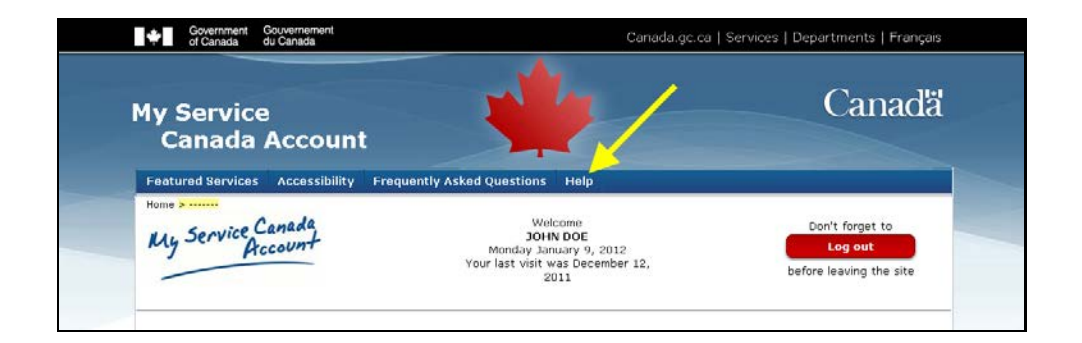

#### **Welcome Screen**

The client is then brought to the home page for My Service Canada Account. They can access all services from this page. Notice that the client's name is displayed on the screen.

| 12, Don't forget to<br>Log out<br>before leaving the site |
|-----------------------------------------------------------|
| 12, Don't forget to<br>Log out<br>before leaving the site |
| or Message Centre<br>Important notice                     |
| or Message Centre                                         |
| or Message Centre                                         |
|                                                           |
| Other links                                               |
|                                                           |
|                                                           |
|                                                           |
|                                                           |
|                                                           |
|                                                           |
|                                                           |
|                                                           |
|                                                           |
|                                                           |
| Screen Identifier: MSCA M 0                               |
|                                                           |

. . . . .

----

### Access with a GC Key

If the client chooses to access their MSCA with a GC Key, they click on the **GK Key** button on the *Access My Service Canada Account* page.

They are then brought to the *GCKey Log In or Register* page.

| GCKey Log In or Register                                                                                                    |  |  |  |
|----------------------------------------------------------------------------------------------------|--|--|--|
| You have been redirected from My Service Canada Account to the Government of Canada's GCKey service. This service issues you a GCKey that allows you to securely conduct online transactions with multiple Government of Canada programs and services. |  |  |  |
| From this page, you can either follow the <u>Register</u> link to register for a new GCKey, or you can log in with an existing GCKey to change your Password, change your Recovery Questions and Answers or Revoke your GCKey.                         |  |  |  |
| If you already have a GCKey, please enter your GCKey User ID and Password below and select <b>Log In</b> .<br>Remember that your Password contains at least one upper case letter, one lower case letter and one<br>digit.                             |  |  |  |
| User ID: (required)                                                                                                    |  |  |  |
| Password: <b>(required)</b>                                                                                                    |  |  |  |
| E Forgot your password?                                                                                                    |  |  |  |
| Log In Clear All                                                                                                    |  |  |  |

After the client enters their User ID and Password, they are brought to the *Welcome* page. Here they have the ability to change their password or recovery questions or to revoke their GCKey.

Next is the Privacy Notice. After the client agrees to this, they are in their MSCA.

## **Appendix A**

## **Definitions:**

Here are definitions of the standard fields that the client will see when they apply for a PAC. This material will appear when a client selects the data element hyperlink on the log-in page - a pop-up window will display the appropriate text.

#### Social Insurance Number (SIN)

The SIN is a nine-digit number used in the administration of various Canadian government programs. Please enter all nine digits as they appear on your SIN card, with no spaces.

#### **First name**

Please enter only your full first name. This information will be checked against the information in your SIN record.

#### Last Name

Please enter only your last name. This information will be checked against the information in your SIN record.

#### **Date of Birth**

The year, month, and day of birth fields are mandatory. The month and day of birth must be selected from the dropdown lists provided, and the year of birth must contain four digits. For example, if you were born in 1947, please enter 1947 rather than 47.

#### Mother's Last Name

Please enter only your mother's last name as it was at the time of her birth. Please do not provide her married name, first name or middle name. This information will be checked against the information in your SIN record.

Once the authentication process has been completed, the selected E-Services page will appear and you can begin your session.

#### Personal Access Code (PAC)

The Personal Access Code is a unique identifier that we have provided to you upon your request. In order to access the service that you have selected, you must provide the PAC that was sent to you. It is an additional piece of information we ask for in order to ensure the confidentiality of your personal information. If you do not have a PAC, you can request one by returning to the E-Services menu.

## Appendix B

## **Error Messages**

If the client does not complete a field correctly, an error message will appear at the top of the page and above the field that needs to be corrected.

If, for example, the client does not correctly enter their SIN according to format rules, the log-in page will be re-displayed with the following error message: You must provide a valid nine-digit Social Insurance Number. Please enter all nine digits as they appear on your Social Insurance Number card, with no spaces or hyphens. (Error R006).

If there is no activity on the page for more than 20 minutes, the client will receive this message:

The complete list of the error messages that a CPP/OAS client might encounter on the R&A Login screen are:

| Error<br>Code | Error Message                                                                                                    | Definition                                                                                                    |
|---------------|----------------------------------------------------------------------------------------------------|----------------------------------------------------------------------------------------------------|
| R001          | The information entered does not correspond to our records.<br>Please check your information and try again. If this situation<br>continues, please call 1 866 279-5238 between the hours of<br>8:30 a.m. and 4:30 p.m local time, Monday to Friday,<br>except civic holidays. If you are calling from outside Canada,<br>please call 1-506-548-7009 (long distance charges apply),<br>from 8:00 a.m. to 8:30 p.m. (Atlantic time). (Error R001)                                                                          | SIN data does not match<br>The SIN must not have a<br>SIN restriction                                                                                                    |
| R002          | We are temporarily experiencing technical difficulties. This<br>could be due to regular maintenance which may be<br>performed Monday to Friday between 7:00 and 9:00 am<br>Atlantic Standard Time. Please try again later. We apologize<br>for any inconvenience. (Error R002) Listed on SDA Assist                                                                                                    | If any technical problem<br>occurs that causes a<br>problem during the<br>processing of a valid<br>transaction<br>If any technical problem<br>occurs on the click of the<br>login on the <i>Login</i> screen |
| R003          | Login Failure. There have been five unsuccessful attempts<br>to log in. As a security precaution, you will not be able to<br>access this service for the next 24 hours. If you would like to<br>resolve this issue now, please call us at<br>1 866 279-5238 between 8:30 a.m. and 4:30 p.m. local time,<br>Monday to Friday, except civic holidays. If you are calling<br>from outside Canada, please call 1-506-548-7009 (long<br>distance charges apply), from 8:00 a.m. to 8:30 p.m.<br>(Atlantic time). (Error R003) | A maximum of 5<br>consecutive unsuccessful<br>attempts are allowed per<br>SIN                                                                                                    |
| R004          | Login Failed. There have been five unsuccessful attempts to login during this session. Please close this browser window                                                                                                    | A maximum of 5 attempts                                                                                                    |

|      | and start again. (Error R004)                                                                                                    | is allowed per session                                                                                                    |
|------|----------------------------------------------------------------------------------------------------|----------------------------------------------------------------------------------------------------|
| R006 | You must provide a valid nine-digit Social Insurance<br>Number. Please enter all nine digits as they appear on your<br>Social Insurance Number card, with no spaces or hyphens.<br>(Error R006)                                                                                                    | SIN is mandatory<br>SIN must be 9 characters<br>long<br>SIN must pass Mod10<br>check<br>SIN must be numeric                                                                      |
| R007 | You must provide your first name by entering alphabetic<br>characters only. Enter your first name (given name) as<br>shown on your identification documents (i.e. SIN, passport,<br>citizenship documentation). Do not enter initials. Do not use<br>your nickname. Do not put your family name in this field.<br>(Error R007)                                                                                                    | First name is mandatory<br>First name must contain<br>alpha characters only                                                                                                    |
| R008 | Please enter only your last name (family name) as shown on<br>your identification documents (i.e. SIN, passport, citizenship<br>document). You must provide your last name by entering<br>alphabetic characters only. Do not put your first name in this<br>field. (Error R008)                                                                                                    | Last name is mandatory<br>Last name must contain<br>alpha characters only                                                                                                    |
| R009 | You have entered an invalid date of birth. The year, month<br>and day of birth fields are mandatory. The month and day of<br>birth must be selected from the drop-down lists provided,<br>and the year of birth must contain four digits. For example, if<br>you were born in 1947 please enter 1947 rather than 47.<br>(Error R009)                                                                                                    | Date of birth is mandatory<br>Date of birth must be valid<br>(i.e. Feb. 30th, 2002)<br>Date of birth must be<br>before today<br>Date of birth must be less<br>than 120 years ago |
| R010 | Please enter only your mother's last name as it was at the<br>time of her birth. Please do not provide her married name,<br>first name, middle name or her date of birth. You must<br>provide your mother's last name at her birth by entering<br>alphabetic characters only. For example: When Jean's<br>mother was born she was given the name "Anne Marie<br>Smith". Therefore, Jean will enter "Smith" in this field. (Error<br>R010) | Mother's last name at birth<br>is mandatory<br>Mother's last name at birth<br>must contain alpha<br>characters only                                                              |
| R011 | The information entered does not correspond to our information on file. Please try again. (Error R011)                                                                                                    | CPP/OAS Personal<br>Access Code data do not<br>match                                                                                                    |
| R012 | You have entered an incorrect IITB#. To use this<br>application, you must enter a valid 7-character Personal<br>Access Code (PAC) issued to you by Service Canada. No<br>other code but your PAC will allow you to access these<br>services. To find out how to get a Personal Access Code,<br>click on 'Frequently Asked Questions' above. (Error R012)                                                                                  | Personal Access code is<br>mandatory<br>Personal Access code<br>must be numeric Personal<br>Access code must be 7<br>characters                                                  |
| R013 | The information entered does not correspond to our information on file. Please check your information and try again. If this situation continues, please call 1 866 279-5238 between the hours of 8:30 a.m. and 4:30 p.m local time, Monday to Friday except Civic Holidays. If you are calling from outside Canada, please call 1-506-548-7009 (long distance charges apply), from 8:00 a.m. to 8:30 p.m. (Atlantic time). (Error R013)  | SIN and EI Access Code<br>data do not match                                                                                                    |

| Participant's Gu | ide                                                                                                    | Appendix B                                                                                                    |
|------------------|----------------------------------------------------------------------------------------------------|----------------------------------------------------------------------------------------------------|
| R014             | You must provide either an Access Code or a Personal<br>Access Code. If you have both codes, enter only one.<br>Please click on the "Help" link at the top of this page to view<br>additional information about these two different codes. (Error<br>R014)                                                                                                    | Client must enter either a 4<br>digit El Access Code or a<br>7 digit Personal Access<br>Code.                                                                                                    |
| R015             | You must enter your province or territory by selecting from<br>the drop-down list. If you live outside of Canada, please<br>select the last line of the drop-down list. (Error R015)                                                                                                    | Province or Territory (or<br>out-of-Canada info) must<br>be selected from drop-<br>down list.                                                                                                    |
| R016             | Before we can allow you to access this service we need to<br>verify your personal information. Please call us toll free at 1-<br>866-279-5238 between 8:30 a.m. and 4:30 p.m., local time,<br>Monday to Friday, except civic holidays. If you are calling<br>from outside Canada, please call 1-506-548-7009 (long<br>distance charges apply), from 8:00 a.m. to 8:30 p.m.<br>(Atlantic time). (Error R016)                                                                                         | MBUN-SIN Mapping<br>(Service Pass) Locked.<br>Scenario: 2<br>Note: MBUN =<br>Meaningless But Unique<br>Number. This is the 20<br>character alphanumeric<br>number that is passed on<br>by Secure Channel as the<br>unique representation of<br>an Access key identity. |
| R017             | Before we can allow you to access this service we need to<br>verify your personal information. Please call us toll free at 1-<br>866-279-5238 between 8:30 a.m. and 4:30 p.m., local time,<br>Monday to Friday, except civic holidays. If you are calling<br>from outside Canada, please call 1-506-548-7009 (long<br>distance charges apply), from 8:00 a.m. to 8:30 p.m.<br>(Atlantic time). (Error R017)                                                                                         | MBUN-SIN Mapping<br>Expired                                                                                                    |
| R018             | Before we can allow you to access this service we need to<br>verify your personal information. Please call us toll free at 1-<br>866-279-5238 between 8:30 a.m. and 4:30 p.m., local time,<br>Monday to Friday, except civic holidays. If you are calling<br>from outside Canada, please call 1-506-548-7009 (long<br>distance charges apply), from 8:00am to 8:30pm (Atlantic<br>time). (Error R018)                                                                                               | MBUN-SIN Mapping<br>(Service Pass)<br>Deactivated                                                                                                    |
| R019             | Before we can allow you to access this service, we need to<br>verify your personal information. Please call us toll free at 1-<br>866-279-5238 between 8:30 a.m. and 4:30 p.m., local time,<br>Monday to Friday, except civic holidays.                                                                                                    | MBUN-SIN Mapping<br>(Service Pass) valid but<br>SIN now has restriction<br>Scenario: 9                                                                                                    |
| R023             | In order to access the online service you are requesting, you must select "Proceed" from the Personal Information Collection Statement.<br>If you have selected the "Do Not Proceed" instead of the "Proceed" option and wish to return to the previous page to start again, select Back on your browser.<br>If you do not wish to continue, close your browser to terminate your Access Key session. To access services through other channels, select the "Contact Us" Button above. (Error R023) | R&A Privacy Notice<br>Statement not Accepted.<br>Client refuses to be<br>authenticated once and<br>use the Access Key to<br>access online services.<br>Scenarios: 5, 6                                                                                                 |

| R024 | To access the online service you are seeking, you must select "I agree" from the Terms and Conditions page.                                                                                                    | Terms and Conditions not<br>Accepted.                                                                                                    |
|------|----------------------------------------------------------------------------------------------------|----------------------------------------------------------------------------------------------------|
|      | If you have selected "Disagree" instead and wish to return to<br>the previous page to start again, please select BACK on<br>your browser.                                                                                                    | Scenario: 8                                                                                                    |
|      | If you do not wish to continue, logout to terminate your<br>Access Key session. To access services through another<br>channel, please select the "Contact Us" Button above. (Error<br>R024)                                                                                                    |                                                                                                    |
| R025 | Before we can allow you to access this service, we need to<br>verify your personal information. Please call us toll free at 1-<br>866-279-5238 between 8:30 a.m. and 4:30 p.m., local time,<br>Monday to Friday, except civic holidays. If you are calling<br>from outside Canada, please call 1-506-548-7009 (long<br>distance charges apply), from 8:00am to 8:30pm (Atlantic<br>time).<br>(Error R025) | Same MBUN, different<br>SIN. (Occurs when a user<br>was originally registered<br>with one SIN and then<br>enters a different SIN<br>when required to enter<br>additional authentication<br>data for a higher trust<br>level). This could occur for<br>example in a case where a<br>client has received a new<br>SIN as a result of a SIN<br>replacement (e.g. original<br>SIN has been stolen<br>and/or compromised, or a<br>temporary 900-series SIN<br>has now been replaced by<br>a regular SIN). |
|      |                                                                                                    | Scenarios: 14, 15                                                                                                    |
| R026 | Although a problem was detected in comparing the personal<br>information that you have provided with that on our records,<br>you are being allowed access to the online service<br>requested. Please note that we will be contacting you in the<br>near future to clarify the question of the information<br>submitted. (Error R026)                                                                      | Authentication failed but<br>application allows pass<br>through to alternate Web<br>page.<br>Scenarios: 4, 10, 13, 16,                                                                                                    |
|      |                                                                                                    | N/A for release 1.5 of My<br>Service Canada Account,<br>as well as for any other<br>service involving bi-lateral<br>exchange of personal<br>information between client<br>and Service Canada.                                                                                                    |
| R027 | You indicated that we should use your new Access Key in<br>the future, but you selected the "Disagree" button.<br>If you have selected "Disagree" instead of "Agree" and wish<br>to return to the previous page to change your selection,<br>please select BACK on your browser.<br>If you do not wish to continue, logout to terminate your<br>Access Key session (Error R027)                           | User is trying to update his<br>MBUN and SIN mapping<br>(has chosen to use a new<br>Access Key) and on the<br>confirmation page the user<br>select "Disagree".                                                                                                    |
|      |                                                                                                    |                                                                                                    |

|      |                                                                                                    | Scenario: 20 |
|------|----------------------------------------------------------------------------------------------------|--------------|
| R028 | The service you are trying to access is under Maintenance, please cal us toll free at 1-866-279-5238 between the hours of 8:30 a.m. and 4:30 p.m., local time, Monday to Friday, except civic holidays to report the problem. (Error R028) |              |
| R040 | In order to acces the online service you are requesting, you<br>must select 'Proceed' from the Personal Information<br>Collection Statement.                                                                                               |              |
|      | 'Proceed' option and wish to return to the previous page to<br>start again, select Back on your browser.                                                                                                    |              |
|      | terminate your session. To access services through other channels, select the 'Contact Us' Button above. (Error R040)                                                                                                    |              |
| R041 | In order to access the online service you are requesting you must select 'I Agree' from the Terms and Conditions.                                                                                                    |              |
|      | If you have selected 'Disagree' instead of 'Agree' and wish<br>to return to the previous pag to start again, please select<br>BACK on your browser.                                                                                        |              |
|      | If you do not wish to continue, logout to terminate your session. (Error R041)                                                                                                    |              |

. . . . .

----

## **PAC Request Form Screen**

The complete list of error messages that a CPP/OAS client might encounter on the PAC Request Form screen are:

| Possible Conditions for<br>SBT P 001 -Request a<br>Personal Access Code<br>Form | Error Codes | Messages                                                                                                |
|---------------------------------------------------------------------------------|-------------|----------------------------------------------------------------------------------------------------|
|                                                                                 | P100        |                                                                                                    |
|                                                                                 | P101        |                                                                                                    |
|                                                                                 | P102        |                                                                                                    |
|                                                                                 | P103        |                                                                                                    |
|                                                                                 | P104        |                                                                                                    |
|                                                                                 | P105        | The information<br>entered does not<br>correspond to our<br>records – please try<br>again. (Error P105) |

| Common Possible<br>Conditions | Screen Identificators | Messages |
|-------------------------------|-----------------------|----------|
|                               |                       |          |
|                               |                       |          |
|                               |                       |          |
|                               |                       |          |
|                               |                       |          |
|                               |                       |          |
|                               |                       |          |
|                               |                       |          |
|                               |                       |          |
|                               |                       |          |
|                               |                       |          |
|                               |                       |          |
|                               |                       |          |
|                               |                       |          |
|                               |                       |          |
|                               |                       |          |
|                               |                       |          |
|                               |                       |          |
|                               |                       |          |
|                               |                       |          |

## **Error Display and Validation Rules**

Below are error messages and details of error display and validation rules. The validation rules and IDs correspond to the error conditions table provided previously.

| ID     | English                                                                                        | Location         | Validation Rules                                                                                                    |
|--------|------------------------------------------------------------------------------------------------|------------------|----------------------------------------------------------------------------------------------------|
| 1      | "Login Failed"                                                                                 | On separate page | Session locked                                                                                                    |
|        | There have been five unsuccessful attempts to login during this session Please try again later |                  |                                                                                                    |
| 3 to 8 | Please correct the following error(s):                                                         |                  | Header for errors 3 to 8.                                                                                                    |
|        | 3 - You must provide a valid nine-digit<br>Social Insurance Number.                            | On login page    | SIN is mandatory<br>SIN must be nine characters<br>SIN must be numeric<br>SIN must pass Mod 10 check                          |
|        | 4 - You must provide your first name by<br>entering alphabetic characters only                 | On login page    | First name mandatory<br>First name must contain only alphabetic<br>characters                                                 |
|        | 5 - You must provide your last name by<br>entering alphabetic characters only                  | On login page    | Last name is mandatory<br>Last name must contain only alphabetic<br>characters                                                |
|        | 6 - You have entered an invalid date of birth.                                                 | On login page    | Date of birth mandatory<br>Date of birth must be valid<br>Date of birth > today's date<br>Date of birth < (today – 120 years) |

#### Government Online (GOL) Error Display and Validation Rules

| ID | English                                                                                                | Location                                                      | Validation Rules                                                                                                   |
|----|----------------------------------------------------------------------------------------------------|---------------------------------------------------------------|----------------------------------------------------------------------------------------------------|
|    | 7 - You must provide your mother's last<br>name at her birth by entering alphabetic<br>characters only | On login page                                                 | Mother's last name at birth is mandatory<br>Mother's last name at birth must contain<br>only alphabetic characters |
|    | 8 - You must provide a valid Personal<br>Access Code                                                   | On login page                                                 | Personal Access Code is mandatory. PAC<br>data matches (valid)<br>PAC numeric & seven digits (valid)               |
| 9  | The information entered does not correspond to our records – please try again                          | On login page                                                 | SIN data does not match<br>SIN must not have restrictions                                                          |
| 10 | The information entered does not correspond to our information on file – please try again              | On login page                                                 | PAC data does not match                                                                                            |
| 11 | "Login Failed"                                                                                         | On login page                                                 | SIN locked                                                                                                    |
|    | We are temporarily experiencing technical difficulties                                                 | If login option is selected then it will appear on login page | Technical difficulty                                                                                               |
|    | Please try again later                                                                                 | However, if it is not then it will appear in a                |                                                                                                    |
| 12 | We apologize for any inconvenience                                                                     | new window                                                    |                                                                                                    |
| 12 | To access our other services please visit                                                              |                                                               |                                                                                                    |
|    | the Canada Site's E-Services Menu                                                                      |                                                               |                                                                                                    |
|    | (http://www.canada.gc.ca/forms-<br>formulaires/e-services-eng.html)                                    |                                                               |                                                                                                    |

-----

#### R&A and PAC Participant's Guide

#### Government Online (GOL) Error Display and Validation Rules

| ID    | English                                                                                                    | Location                                                      | Validation Rules                                                                                 |
|-------|----------------------------------------------------------------------------------------------------|---------------------------------------------------------------|--------------------------------------------------------------------------------------------------|
| 2, 13 | "A problem has occurred"<br>Your session has expired as a security<br>precaution, or you have tried to access a<br>secure page directly or through a bookmark                                                       | Separate page                                                 | If the login page is accessed directly<br>through a bookmark or the 20 minutes<br>timeout occurs |
|       | Please visit the Canada Site's E-Services<br>Menu ( <u>http://www.canada.gc.ca/forms-</u><br><u>formulaires/e-services-eng.html</u> ) to return to<br>the E-Service of your choice and access<br>this service again |                                                               |                                                                                                  |
|       | "Termination "                                                                                                    | First page of the new window in which the information appears | If the user selects any of the navigation<br>links on the top menu bar or external links         |
| 14    | You are leaving this session. Please<br>confirm that you want to terminate. <yes><br/><no></no></yes>                                                                                                    |                                                               | (excluding Help)                                                                                 |
|       | We are temporarily experiencing technical difficulties                                                                                                    |                                                               |                                                                                                  |
| 15    | Please try again later                                                                                                    |                                                               |                                                                                                  |
|       | We apologize for any inconvenience (Error R002)                                                                                                    |                                                               |                                                                                                  |
|       | We are temporarily experiencing technical difficulties                                                                                                    |                                                               |                                                                                                  |
| 16    | Please try again later                                                                                                    |                                                               |                                                                                                  |
|       | We apologize for any inconvenience                                                                                                    |                                                               |                                                                                                  |
|       | To access our other services please visit<br>the Canada Site's E-Services Menu<br>( <u>http://www.canada.gc.ca/forms-</u><br>formulaires/e-services-eng.html)                                                       |                                                               |                                                                                                  |

## Appendix C

## Login Page: Frequently Asked Questions (FAQs)

1. I received a message: "A problem has occurred". What does this mean?

There are two reasons why you may have received this message:

- a) Your session may have expired due to 20 minutes or more of inactivity. We have taken this security precaution in order to protect your information on line. You may log in again at any time.
- b) You have attempted to bookmark the log-in page. You cannot bookmark the Login page because it is in a secure part of our server.

## 2. I was redirected to a "We are temporarily experiencing technical difficulties" page. What does this mean?

At the present time, we are experiencing technical difficulties with our servers or databases.

We apologize for the inconvenience and would ask that you try again later.

## **3.** Why must I provide personal information before accessing these services?

Some of the services we offer allow you to either view or make changes to your personal information.

Before we can give you access to these services, we must be certain that we are providing these services to the correct person.

#### 4. I am having difficulty submitting the information requested. What should I do?

Before we can give you access to your personal information, we need to make sure that we are providing it to the correct person.

To do this, we need to ask you a number of questions and compare your answers with the information in our records.

If you receive a message saying that the information you provided does not match ours, please check that you are using the correct information and try again.

If this situation continues, please contact us at 1 866 279-5238 between 8:30 a.m. and 4:30 p.m. local time, Monday to Friday, except civic holidays.

#### 5. I got a "Login Failed" message. What does this mean?

There are two reasons why you may have received this message.

- a) Error code R004 is displayed when there have been five unsuccessful attempts to log in during the same session. If this is the case, please close the browser window and start again.
- b) Error code R003 is displayed when there have been five unsuccessful attempts to log in with the personal information you provided.

The information you provide must match what we have in our records.

As a security precaution, you will not be able to access this service for 24 hours.

To resolve this issue, please call us at 1 866 279-5238 between 8:30 AM and 4:30 PM local time Monday to Friday, except civic holidays.

#### 6. Who do I contact if I have difficulties with this site?

If you require assistance with this service, please select "Contact Us" from the top menu bar of any of our pages.

#### 7. How do I apply for a Personal Access Code from Service Canada?

To apply for a Personal Access Code from Service Canada please copy the following URL into your Internet browser address line and select your Enter key:

http://www.sdc.gc.ca/en/isp/common/proceed/pacinfo.shtml

## Appendix D

# Standard PAC Letter for a Client Residing in Canada

|   | Service                                                                                                    |
|---|----------------------------------------------------------------------------------------------------|
|   | Canada                                                                                                    |
|   | E-Services - IMPORTANT-<br>333 North River Road - IMPORTANT-<br>Ottawa ON K1A 0L1 PLEASE KEEP THIS LETTER<br>Canada FOR YOUR RECORDS                                                                                                    |
|   | YYYY-MM-DD                                                                                                    |
|   | XXXXXXX<br>XXXXXXXXXXXXXXXXXXXXXXXXXXXXXX                                                                                                    |
|   | XX XXX XXX                                                                                                    |
|   | Below is your personal access code, as requested. Use this code to register for My Service Canada Account and to access a wide range of online services related to the Canada Pension Plan, Old Age Security, and Employment Insurance programs.                                                                     |
|   | Discover the benefits of going online to view and update your information in one place using a secure Web site. Go to <b>www.servicecanada.gc.ca/msca</b> for more information and to register today!                                                                                                    |
|   | Keep your personal access code confidential at all times. Do not provide this code to anyone, even when<br>contacting us in writing or by phone. If you think that someone else may know your code, or if you have<br>misplaced it, you can reapply for one online at <b>www.servicecanada.gc.ca</b> or by phone at: |
| I | Toil-free: <u>1-800-277-9914</u><br>Teletypewriter (TTY): 1-800-255-4786                                                                                                    |
| I | If the name printed on this letter is incorrect, you need to contact the Social Insurance Registration call centre<br>to obtain information on how to update your personal information at:                                                                                                    |
|   | Toll-free: 1-800-206-7218 and select Option 3<br>Teletypewriter (TTY): 1-800-926-9105                                                                                                    |
|   | For more information on the wide range of government programs and services available to you, visit<br>www.servicecanada.gc.ca.                                                                                                    |
|   |                                                                                                    |
|   |                                                                                                    |
|   |                                                                                                    |
|   |                                                                                                    |
|   | Service Canada delivers Human Resources and Skills Development Canada programs and services for the Government of Canada.                                                                                                    |
|   | SC ISP-2018 (2012-07-24) E Canada                                                                                                    |

## PAC Letter for a Client Residing Outside Canada

|   | Service<br>Canada                                                                                                    |                                                                                                    |
|---|----------------------------------------------------------------------------------------------------|----------------------------------------------------------------------------------------------------|
|   | E-Services<br>333 North River Road<br>Ottawa ON K1A 0L1<br>Canada                                                                                                    | - IMPORTANT-<br>PLEASE KEEP THIS LETTER<br>FOR YOUR RECORDS                                                  |
|   |                                                                                                    | YYYY-MM-DD                                                                                                   |
|   | XXXXXXX<br>XXXXXXXXXXXXXXXXXXXXXXXXXXXXXX                                                                                                    |                                                                                                    |
|   | XXXXXXXX                                                                                                    |                                                                                                    |
|   |                                                                                                    |                                                                                                    |
|   | Below is your personal access code, as requested. Use this code to<br>and to access a wide range of online services related to the Canada<br>Employment Insurance programs.                                                | register for My Service Canada Account<br>Pension Plan, Old Age Security, and                                |
|   | ########                                                                                                    |                                                                                                    |
|   | Discover the benefits of going online to view your information in one www.servicecanada.gc.ca/msca for more information and to regist                                                                                      | place using a secure Web site. Go to<br>er today!                                                            |
|   | Keep your personal access code confidential at all times. Do not pro<br>contacting us in writing or by phone. If you think that someone else r<br>misplaced it, you can reapply for one online at <b>www.servicecanada</b> | vide this code to anyone, even when<br>nay know your code, or if you have<br>. <b>.gc.ca</b> or by phone at: |
|   | 1-613-957-1954                                                                                                    |                                                                                                    |
| I | If the name printed on this letter is incorrect, you need to contact the<br>to obtain information on how to update your personal information at:                                                                           | Social Insurance Registration call centre                                                                    |
|   | 1-506-548-7961 (long distance charges will apply)                                                                                                    |                                                                                                    |
|   | For more information on the wide range of government programs an www.servicecanada.gc.ca.                                                                                                    | d services available to you, visit                                                                           |
|   |                                                                                                    |                                                                                                    |
|   |                                                                                                    |                                                                                                    |
|   |                                                                                                    |                                                                                                    |
|   |                                                                                                    |                                                                                                    |
|   |                                                                                                    |                                                                                                    |
|   |                                                                                                    |                                                                                                    |
|   | Service Canada delivers Human Resources and Ski<br>programs and services for the Governme                                                                                                    | lls Development Canada<br>ent of Canada.                                                                     |
|   | SC ISP-2019 (2012-07-24) E                                                                                                    | Canadä                                                                                                    |

## Standard PAC Letter for a Client Residing in the US

|   | Service<br>Canada                                                                                                    |
|---|----------------------------------------------------------------------------------------------------|
|   | E-Services<br>333 North River Road<br>Ottawa ON K1A 0L1<br>Canada  - IMPORTANT-<br>PLEASE KEEP THIS LETTER<br>FOR YOUR RECORDS                                                                                                    |
|   | YYYY-MM-DD<br>XXXXXXXXXXXXXXXXXXXXXXXXXXXXXXXXX                                                                                                    |
|   | Below is your personal access code, as requested. Use this code to register for My Service Canada Account and to access a wide range of online services related to the Canada Pension Plan, Old Age Security, and Employment Insurance programs.                                                                     |
|   | Discover the benefits of going online to view your information in one place using a secure Web site. Go to <b>www.servicecanada.gc.ca/msca</b> for more information and to register today!                                                                                                    |
|   | Keep your personal access code confidential at all times. Do not provide this code to anyone, even when<br>contacting us in writing or by phone. If you think that someone else may know your code, or if you have<br>misplaced it, you can reapply for one online at <b>www.servicecanada.gc.ca</b> or by phone at: |
| I | Toil-free: <u>1-800-277-9914</u><br>Teletypewriter (TTY): 1-800-255-4786                                                                                                    |
|   | If the name printed on this letter is incorrect, you need to contact the Social Insurance Registration call centre to obtain information on how to update your personal information at:                                                                                                    |
|   | Toll-free: 1-800-206-7218 and select Option 3<br>Teletypewriter (TTY): 1-800-926-9105                                                                                                    |
|   | For more information on the wide range of government programs and services available to you, visit www.servicecanada.gc.ca.                                                                                                    |
|   |                                                                                                    |
|   |                                                                                                    |
|   |                                                                                                    |
|   | Service Canada delivers Human Resources and Skills Development Canada<br>programs and services for the Government of Canada.                                                                                                    |
|   | SC ISP-2023 (2012-07-24) E                                                                                                    |

## Appendix E

### **Proactive Mailout of Personal Access Codes**

Since March 5, 2008, Service Canada has proactively been sending Canadian residents who have applied for Canada Pension Plan Retirement benefits a letter with a PAC once they are approved for the CPP Retirement benefit and as of May 19, 2009, to Canadian residents who are turning 65 and for whom their disability benefit is being automatically converted to the CPP retirement benefit. This letter is sent only to new applicants who have not already requested and received a PAC.

Please see the Service Delivery Bulletin for more information.

| Service<br>Canada                                                                                                    |                                                                                                    |
|----------------------------------------------------------------------------------------------------|----------------------------------------------------------------------------------------------------|
| Canada                                                                                                    |                                                                                                    |
| E-Services<br>333 North River Road<br>Ottawa ON K1A 0L1<br>Canada                                                                                                    | - IMPORTANT-<br>PLEASE KEEP THIS LETTEI<br>FOR YOUR RECORDS                                                                                                    |
|                                                                                                    | YYYY-MM-DD                                                                                                    |
| XXXXXXXXXXXXXXXXXXXXXXXXXXXXXXXXXXXXXX                                                                                                    | κχ.                                                                                                    |
| XX XXX XXX                                                                                                    |                                                                                                    |
| As a Canada Pension Plan and/or Old Age Sec<br>out about our online services by providing you<br>for My Service Canada Account and to access<br>Plan and Old Age Security programs. | urity beneficiary, Service Canada would like to invite you to find<br>with your own personal access code. Use this code to register<br>a wide range of online services related to the Canada Pension |
| Discover the benefits of going online to view ar site. Go to <b>www.servicecanada.gc.ca/msca</b> f                                                                                  | nd update your information in one place using a secure Web<br>or more information and to register today!                                                                                             |
| Keep your personal access code confidential a<br>contacting us in writing or by phone. If you thin<br>misplaced it, you can reapply for one online at                               | t all times. Do not provide this code to anyone, even when<br>k that someone else may know your code, or if you have<br>www.servicecanada.gc.ca or by phone at:                                      |
| Toll-free: 1-800-277-9914<br>Teletypewriter (TTY): 1-800-255-4786                                                                                                    |                                                                                                    |
| If the name printed on this letter is incorrect, yo<br>to obtain information on how to update your pe                                                                               | u need to contact the Social Insurance Registration call centre<br>rsonal information at:                                                                                                    |
| Toll-free: 1-800-206-7218 and select Option<br>Teletypewriter (TTY): 1-800-926-9105                                                                                                 | 3                                                                                                    |
| For more information on the wide range of gov<br>www.servicecanada.gc.ca.                                                                                                    | emment programs and services available to you, visit                                                                                                    |
|                                                                                                    |                                                                                                    |
|                                                                                                    |                                                                                                    |
|                                                                                                    |                                                                                                    |
| Service Canada delivers Hum<br>programs and serv                                                                                                    | an Resources and Skills Development Canada<br>ices for the Government of Canada.                                                                                                    |
|                                                                                                    |                                                                                                    |

-----

## Appendix F

## **MSCA Call Centre Roles and Responsibilities**

| Call Centre                  | Roles and Responsibilities                                          |
|------------------------------|---------------------------------------------------------------------|
| GC Key Client Service        | To assist users with any items related to GCKey credential (e.g.    |
| Centre (CSC)                 | GCKey login, GCKey registration, GCKey service browser              |
|                              | requirements, etc.).                                                |
| Toll-free: 1-855-438-        |                                                                     |
| 1102 (Canada & US)           | To refer users to the SecureKey Concierge User Help Desk for        |
| T U ( TT) ( A A C C          | difficulties with Secure Key Concierge and Sign-in Partner          |
| 10II-free 11Y: 1-855-        | credentials.                                                        |
| 438-1103                     | To refer wears to DSA Halp Deals for accietones with the seline     |
| Outside Canada and           | To refer users to R&A Help Desk for assistance with the online      |
| Outside Canada and           | registration and authentication process only. This phone number     |
|                              | appears as required in R&A online error messages when a user is     |
| 1-000-2310-0290<br>*Dial the | first login). This phone number is only meant for online            |
| international dialing        | authentication user support for the $R&A$ names – e.g. after the    |
| code followed by the         | GCKey login/registration steps and should only be provided after    |
| number                       | it has been confirmed that the client requires assistance after     |
|                              | successfully completing the GCKey and SecureKey Concierge           |
| Hours of service: 24         | registration or sign-in.                                            |
| hours / 7 days               |                                                                     |
| •                            | To refer users to the Employment Insurance (EI) Call Centers if     |
|                              | they require program related assistance or need to obtain an El     |
|                              | access code.                                                        |
|                              |                                                                     |
|                              | To refer users to the Canada Pension Plan and Old Age Security      |
|                              | (CPP/OAS) Call Centers if they require program related              |
|                              | assistance or need to obtain a Personal Access Code (PAC).          |
|                              | To refer users back to My Service Canada Account once they are      |
|                              | able to login with GCKey.                                           |
|                              |                                                                     |
| SecureKey Concierge          | To assist users who experience difficulties with Secure Key         |
| User Help Desk               | Concierge and Sign-in Partner credentials and answer their          |
| (UHD)                        | questions on the service and its partners.                          |
|                              |                                                                     |
| Toll-free: 1-855-433-        | To refer banking clients to their banking institutions as required. |
| 5397                         |                                                                     |
|                              | To refer users to R&A Help Desk for assistance with the online      |

| Toll-free TTY: 1-855-  | registration and authentication process only. This phone number               |
|------------------------|-------------------------------------------------------------------------------|
| 224-1714               | appears as required in R&A online error messages when a user is               |
|                        | unsuccessful during the Service Canada registration process (e.g.             |
| Outside Canada and     | first login). This phone number is only meant for online                      |
| the United States      | authentication user support for the R&A pages – e.g. after the                |
| Toll-free: 1-800-7328- | GCKey login/registration steps and should only be provided after              |
| 7358                   | it has been confirmed that the client requires assistance after               |
| *Dial the              | successfully completing the GCKey and SecureKey Concierge                     |
| international dialing  | registration or sign-in.                                                      |
| code followed by the   |                                                                               |
| number                 | To refer users to the GCKey Client Service Centre for any issues              |
|                        | related to GCKey credential (e.g. GCKey login, GCKey                          |
| Hours of service: 24   | registration, GCKey browser requirements, etc.).                              |
| hours / 7 days         |                                                                               |
|                        | To refer users to the Employment Insurance (EI) Call Centers if               |
|                        | they require program related assistance or need to obtain an El               |
|                        | access code.                                                                  |
|                        |                                                                               |
|                        | To refer users to the Canada Pension Plan and Old Age Security                |
|                        | (CPP/OAS) Call Centers if they require program related                        |
|                        | assistance or need to obtain a Personal Access Code (PAC).                    |
| Registration and       | To assist users through the online registration and authentication            |
| Authentication (R&A)   | process only. This phone number appears as required in R&A                    |
| Help Desk              | online error messages when a user is unsuccessful during the                  |
|                        | Service Canada registration process (e.g. first login).                       |
| Toll-free: 1-866-279-  |                                                                               |
| 5238                   | On the first login, an attempt can be unsuccessful for the                    |
|                        | following reasons:                                                            |
| Outside Canada and     | <ul> <li>- a Social Insurance Register (SIR) record mismatch,</li> </ul>      |
| the United States: 1-  | <ul> <li>- a user has tried 5 unsuccessful attempts to gain access</li> </ul> |
| 506-548-7009           | and their SIN is now locked for 24 hours,                                     |
|                        | <ul> <li>the wrong El access code or PAC (for El or CPP/OAS)</li> </ul>       |
| Hours of service:      | was entered.                                                                  |
| Monday to Friday,      |                                                                               |
| 8:30 a.m. to 4:30 p.m. | On a return visit, during an identity validation attempt, an                  |
| (caller's local time)  | unsuccessful attempt can occur due to a restriction (also                     |
|                        | known as a flag) on the SIR.                                                  |
|                        |                                                                               |
|                        | To refer users to the Employment Insurance (EI) Call Centers if               |
|                        | they require program related assistance or need to obtain an El               |
|                        | access code.                                                                  |
|                        |                                                                               |
|                        | To refer users to the Canada Pension Plan and Old Age Security                |
|                        | (CPP/OAS) Call Centers if they require program related                        |

-----

assistance or need to obtain a Personal Access Code (PAC).

To refer users to the GCKey Client Service Centre for any issues related to GCKey credential (e.g. GCKey login, GCKey registration, GCKey browser requirements, etc.).

To refer users to the SecureKey Concierge User Help Desk for difficulties with Secure Key Concierge and Sign-in Partner credentials.

To report Service Canada systems technical issues to the IT National Service Desk

NOTE: There are some combined MSCA and ROE Web pages such as error codes, help link, etc. that Bathurst may receive calls from ROE Web users, please note that Bathurst is just to refer those users to the ECC, contact information listed below:

Employer Contact Centre (ECC)

Toll-free : 1 800 367-5693

Toll-free TTY: 1-855-881-9874

Hours of service:

Monday to Friday, 7 a.m. to 8 p.m. (caller's local time) To assist clients with program specific questions regarding records of employment (ROE) and ROE Web online service options and to obtain an Activation Code

To assist clients with online support issues such as navigation and technical troubleshooting of ROE Web online products services.

To refer users to the GCKey Client Service Centre for any issues related to GCKey credential (e.g. login, registration, browser requirements, etc.).

To refer users to the SecureKey Concierge User Help Desk for difficulties with the Sign-in Partner login.

To report Service Canada systems technical issues to the IT

|                        | National Service Desk as outlined in the Common Reference Tool.               |
|------------------------|-------------------------------------------------------------------------------|
| Employment             | To assist clients with program specific questions regarding                   |
| Insurance (EI) Call    | Employment Insurance programs, online service options and to                  |
| Centres                | obtain an Access Code.                                                        |
|                        |                                                                               |
| Toll-free : 1 800 206- | To assist clients with general online support issues such as                  |
| 7218                   | navigation and troubleshooting of MSCA and MEIIO Online services.             |
| Toll-free TTY: 1 800   |                                                                               |
| 529-3742               | To refer users to the Canada Pension Plan and Old Age Security                |
|                        | (CPP/OAS) Call Centers if they require program related                        |
| Hours of service:      | assistance or need to obtain a Personal Access Code (PAC).                    |
| Monday to Friday,      |                                                                               |
| 8:30 a.m. to 4:30 p.m. | To refer users to the GCKey Client Service Centre for any issues              |
| (caller's local time)  | related to GCKey credential (e.g. GCKey login, GCKey                          |
|                        | registration, GCKey browser requirements, etc.).                              |
|                        |                                                                               |
|                        | To refer users to the SecureKey Concierge User Help Desk for                  |
|                        | difficulties with Secure Key Concierge and Sign-in Partner                    |
|                        | credentials.                                                                  |
|                        |                                                                               |
|                        | To refer users to R&A Help Desk for assistance with the online                |
|                        | registration and authentication <b>process</b> only. <b>This phone number</b> |
|                        | appears as required in R&A online error messages when a user is               |
|                        | unsuccessful during the Service Canada registration process (e.g.             |
|                        | first login). This phone number is only meant for online                      |
|                        | authentication user support for the R&A pages – e.g. after the                |
|                        | GCKey login/registration steps and should only be provided after              |
|                        | It has been confirmed that the client requires assistance after               |
|                        | successfully completing the GCKey and SecureKey Concierge                     |
|                        | registration or sign-in.                                                      |
|                        | To report Service Canada avatama teabrical isayaa ta tha IT                   |
|                        | National Service Canada Systems technical issues to the fi                    |
|                        | and SDA Assist                                                                |
|                        | and SDA Assist.                                                               |
| Canada Pension Plan    | To assist clients with program specific questions regarding                   |
| and Old Age Security   | Canada Pension Plan and Old Age Security programs                             |
|                        | Canada Fension Flan and Old Age Security programs                             |
| Centres                | To assist clients with general online support issues such as                  |
|                        | navigation and troubleshooting of MSCA and CPP and $OAS$                      |
| Toll-free (English     | Online services (VUPL TISO, SOCV, RTRa, PAC, CRIC)                            |
| service): 1-800-277-   |                                                                               |
| 9914                   | To request a Personal Access Code (PAC) on the client's hebalf                |
| Toll-free (French      |                                                                               |

. . . . . . .

| service): 1-800-277-          |                                                                               |
|-------------------------------|-------------------------------------------------------------------------------|
| 9915                          | To refer users to the Employment Insurance (EI) Call Centers if               |
| From outside                  | they require program related assistance or need to obtain an El               |
| Canada and the                | access code.                                                                  |
| United States:                |                                                                               |
| 4 642 057 4054                | To refer users to the GCKey Client Service Centre for any issues              |
| 1-013-937-1934                | related to GCKey credential (e.g. GCKey login, GCKey                          |
| (Collect calls                | registration, GCKey browser requirements, etc.).                              |
| accepted                      |                                                                               |
| Toll-free TTY: 1-800-         | To refer users to the SecureKey Concierge User Help Desk for                  |
| 255-4786                      | difficulties with Secure Key Concierge and Sign-in Partner                    |
| Hours of service:             | credentials.                                                                  |
| Monday to Friday,             |                                                                               |
| 8:30 a.m. to 4:30 p.m.        | I o refer users to R&A Help Desk for assistance with the online               |
| (caller's local time)         | registration and authentication <b>process</b> only. <b>This phone number</b> |
|                               | appears as required in R&A online error messages when a user is               |
|                               | first login) This phone number is only meant for online                       |
|                               | authoritication user support for the B8A pages of a offer the                 |
|                               | GCKey login/registration steps and should only be provided after              |
|                               | it has been confirmed that the client requires assistance after               |
|                               | successfully completing the GCKey and SecureKey Concierge                     |
|                               | registration or sign-in                                                       |
|                               |                                                                               |
|                               | To report Service Canada systems technical issues to the IT                   |
|                               | National Service Desk as outlined in the Common Reference Tool                |
|                               | and SDA Assist.                                                               |
| 1 800 O-Canada                | To assist callers with general enguiries regarding Government of              |
|                               | Canada programs and services.                                                 |
| Toll-free: 1-800-622-         |                                                                               |
| 6232                          | To refer users to the GCKey Client Service Centre for any issues              |
| Toll-free TTY: 1-800-         | related to GCKey credential (e.g. GCKey login, GCKey                          |
| 926-9105                      | registration, GCKey browser requirements, etc.).                              |
|                               |                                                                               |
| Outside Canada and            | To refer users to the SecureKey Concierge User Help Desk for                  |
| the United States:            | difficulties with Secure Key Concierge and Sign-in Partner                    |
| List of Toll free             | credentials.                                                                  |
| numbers                       |                                                                               |
| available: <u>http://www.</u> | To refer users to R&A Help Desk for assistance with the online                |
| servicecanada.gc.ca/          | registration and authentication process only. This phone number               |
| eng/common/contact            | appears as required in R&A online error messages when a user is               |
| us/phone.shtml                | unsuccessful during the Service Canada registration process (e.g.             |
|                               | first login). This phone number is only meant for online                      |
| Hours of service:             | authentication user support for the R&A pages – e.g. after the                |

. . . .

----

| Monday to Friday, 8                                                           | GCKey login/registration steps and should only be provided after                                                                                                    |
|-------------------------------------------------------------------------------|----------------------------------------------------------------------------------------------------|
| a.m. to 8 p.m.                                                                | it has been confirmed that the client requires assistance after                                                                                                    |
| (caller's local time)                                                         | successfully completing the GCKey and SecureKey Concierge registration or sign-in                                                                                                    |
|                                                                               | To refer users to the Employment Insurance (EI) Call Centers if<br>they require program related assistance or need to obtain an EI<br>access code.                                                                                                    |
|                                                                               | To refer users to the Canada Pension Plan and Old Age Security<br>(CPP/OAS) Call Centers if they require program related<br>assistance or need to obtain a Personal Access Code (PAC).                                                                                                    |
|                                                                               | To refer users to other Government of Canada departmental programs for questions that relate to the use or access of their online services and client validation.                                                                                                    |
| Social Insurance<br>Number Registration<br>Liaison and Enquiries<br>Help Desk | To assist users on all questions related to the confirmation of a<br>SIN, Proof of Identity requirements to obtain one, lost or stolen<br>SIN and/or identity, errors, amendments or omissions to the<br>Social Insurance Register (SIR) database including any<br>restrictions, release of information to various individuals, |
| Toll-free: 1-800-206-<br>7218, Option 3                                       | agencies (both federal and provincial) as well as private sectors (i.e. employers and banks).                                                                                                    |
| Outside Canada: 1-<br>506-548-7961                                            | To refer users to the Employment Insurance (EI) Call Centers if<br>they require program related assistance or need to obtain an EI<br>access code.                                                                                                    |
| Hours of service:                                                             |                                                                                                    |
| Monday to Friday,                                                             | To refer users to the Canada Pension Plan and Old Age Security                                                                                                    |
| (caller's local time)                                                         | assistance or need to obtain a Personal Access Code (PAC)                                                                                                    |
| National Service Desk<br>(NSD)                                                | For Service Canada Employees only. This number must not be given out to callers. NSD will not return calls to citizens.                                                                                                    |
| Toll-free: 1-800-268-<br>0408                                                 | To receive requests from internal clients/agents                                                                                                    |
|                                                                               | To refer Service Canada system or application problems reports to IITB for resolution.                                                                                                    |

. . . .

-----